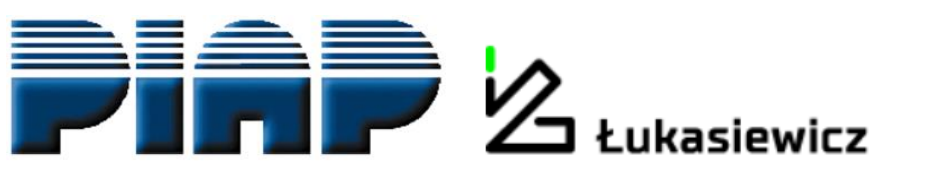

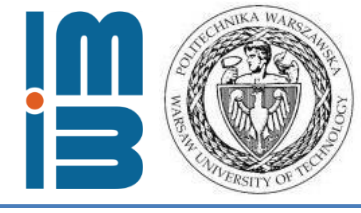

# Industrial applications-oriented, microwave modeling in Elmer

Roman Szewczyk <sup>1,2</sup>, Anna Ostaszewska-Liżewska <sup>1,2</sup>, Dominika Kopala <sup>1</sup>, Jakub Szałatkiewicz <sup>2,3</sup>

roman.szewczyk@pw.edu.pl, anna.lizewska@pw.edu.pl, dominika.kopala.stud@pw.edu.pl, jakub.szalatkiewicz@gmail.com

<sup>1)</sup> Warsaw University of Technology, Faculty of Mechatronics

<sup>2)</sup> Łukasiewicz Research Network - Industrial Research Institute for Automation and Measurements, Warsaw, Poland

<sup>3)</sup> Phoenix Surowce sp. zoo, Warsaw, Poland

20.05.2021 Warsaw-Espoo, Elmer FEM free webinar series

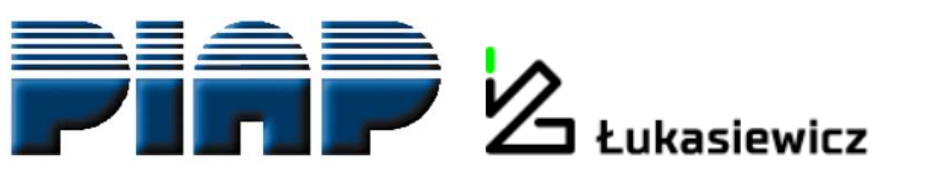

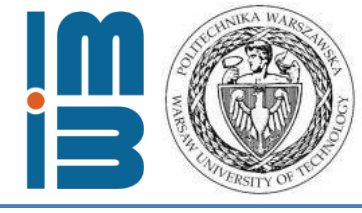

#### Plan of the presentation:

**Roman Szewczyk** (PhD., DSc., ProfTitul.) - few words about the history and the most important ideas behind our work.

**Anna Ostaszewska-Liżewska** (PhD.) – meshing for Elmer microwave modelling, problems with presentation of 3D vector fields.

**Dominika Kopala** (engineer, M.Sc.-student) – microwave models and .sif file

Jakub Szałatkiewicz (PhD., DSc.) – practical applications of microwave technology and Elmer models

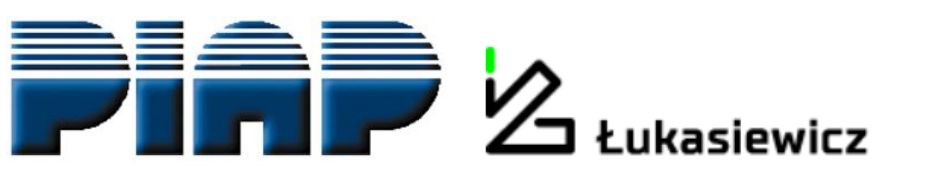

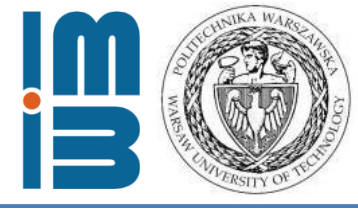

#### Warsaw University of Technology Faculty of Mechatronics

Leading Polish technical university since 1915 19 faculties, 30 000 students

#### **ŁUKASIEWICZ** Research Network – Industrial Research Institute for Automation and Measurements

Technology transfer oriented, public research institute, since 1965.

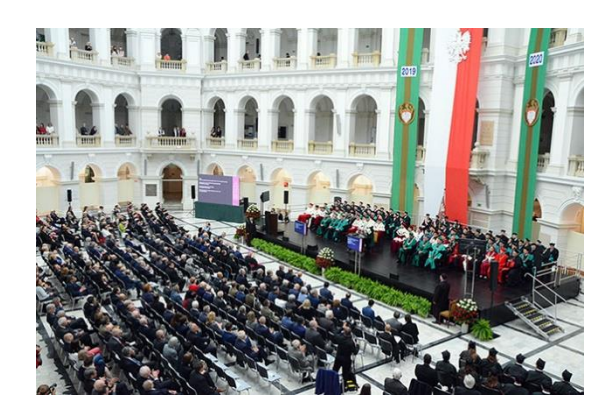

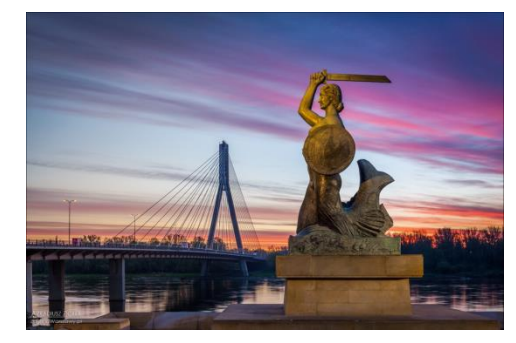

Both in Warsaw, Poland

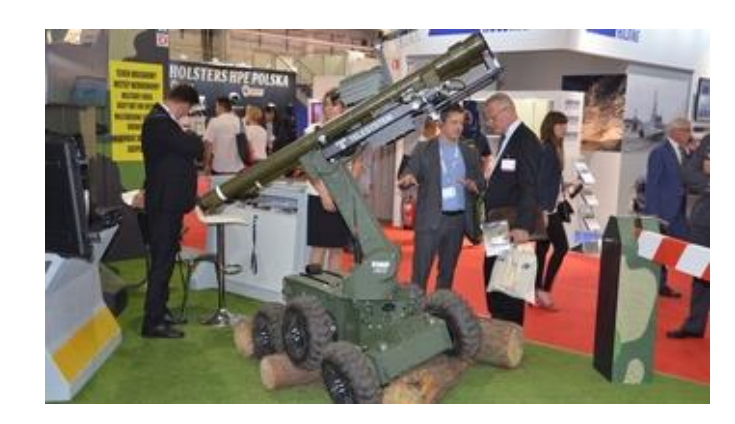

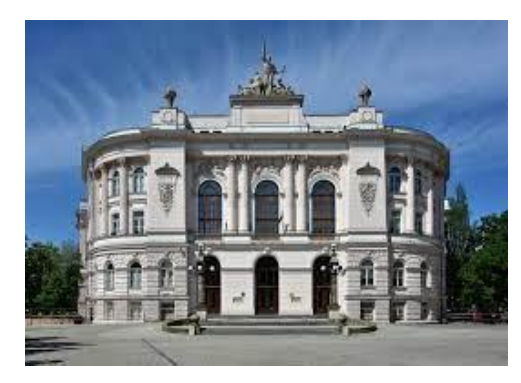

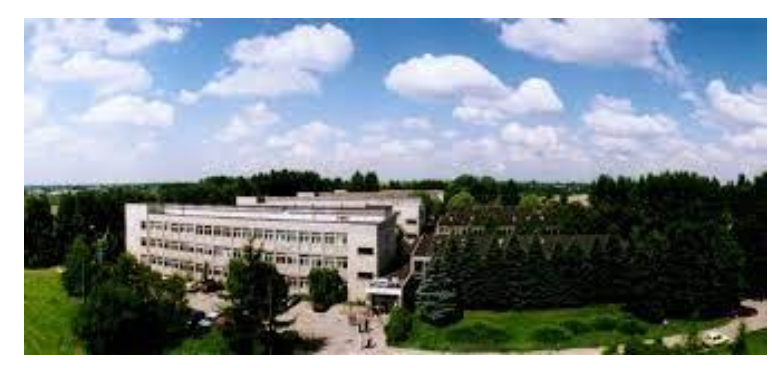

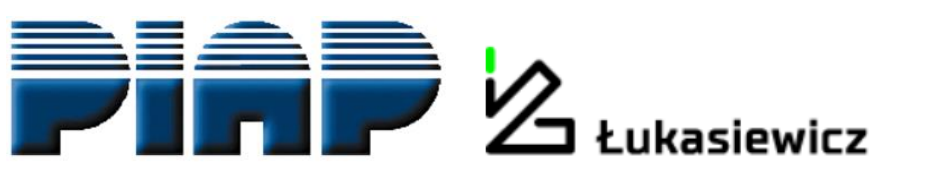

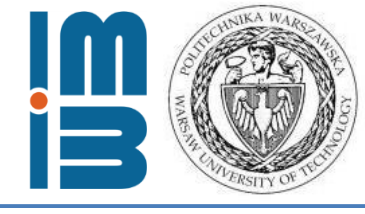

Our adventure with ELMER FEM started in 2012.

In cooperation with **RADWAG**, Polish private company we undertaken the development of laboratory microwave moisture analyzers – tool for assessment of humidity level in biological materials, such as wood, yoghurt, etc.

#### Laboratory microwave moisture analyzers:

- 2 producers around the world,
- very expensive,
- highly profitable.

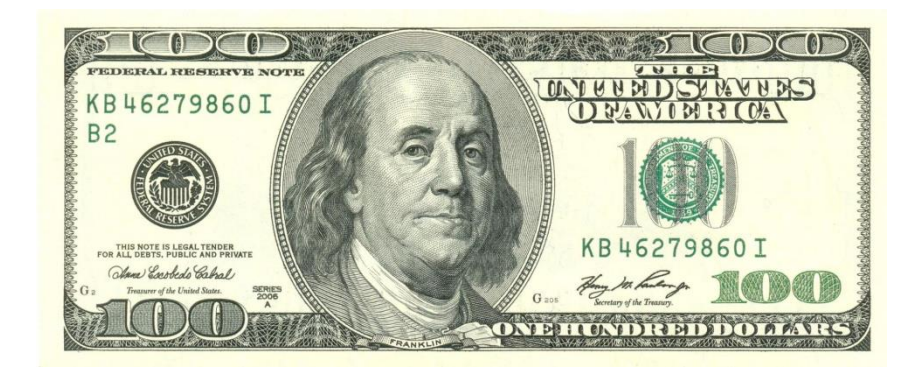

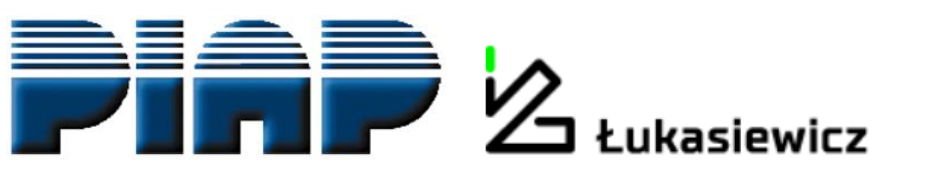

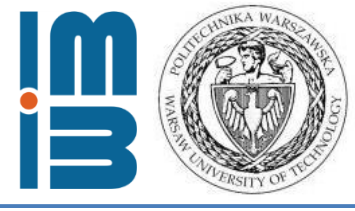

#### **Barrier:**

Microwave chamber of laboratory microwave moisture analyzer has to be kept in resonance.

To determine the geometry of the microwave chamber suitable for the resonance, you need to model it using finite elements method.

Cost of commercial software – half of our project's budget.

Solution: ELMER FEM

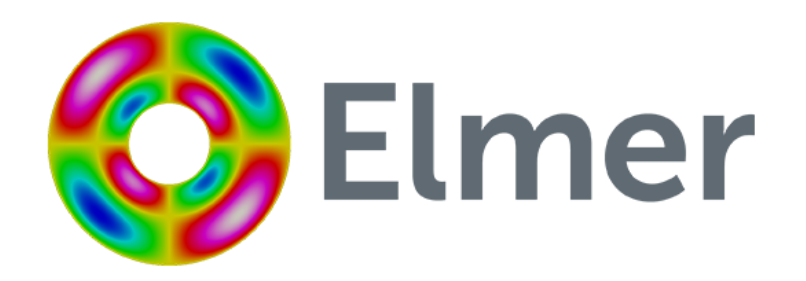

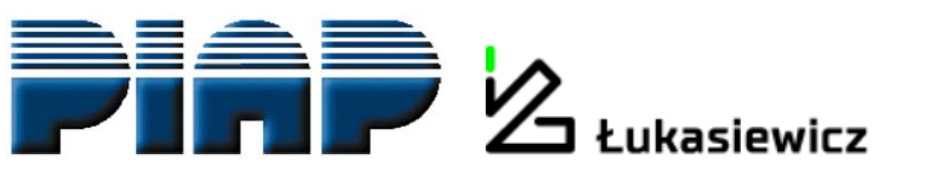

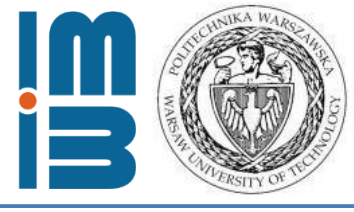

#### **ELMER TEAM:** developed microwave module for ELMER FEM

PIAP, WUT: developed the project of microwave chamber

**RADWAG:** developed the laboratory microwave moisture analyzer and introduced it to the global market

Third company in the global market!

https://radwag.com/en/ pmv-50-microwave-moisture-analyzer,4,401-153

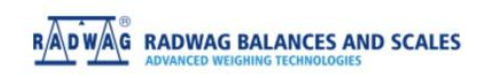

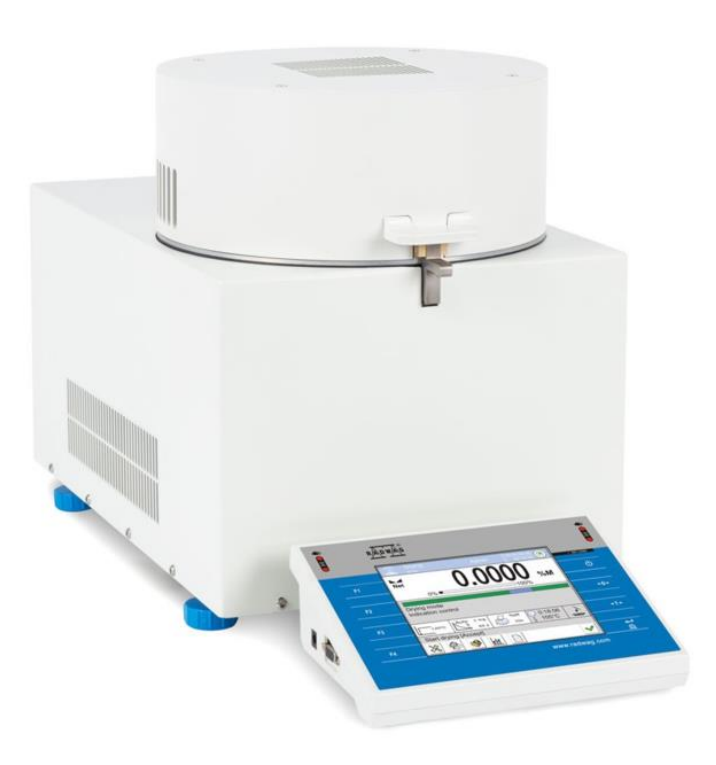

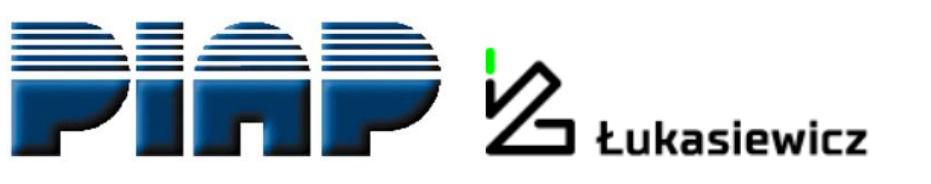

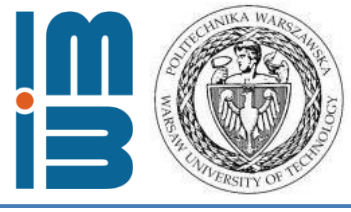

Now, we use **ELMER FEM** as a standard for our education and research.

- No problem with commercialization.
- Easy integration in large software structures for optimization.
- Possible to integrate our own models (tensor description of permeability -- mechanical stresses dependences).

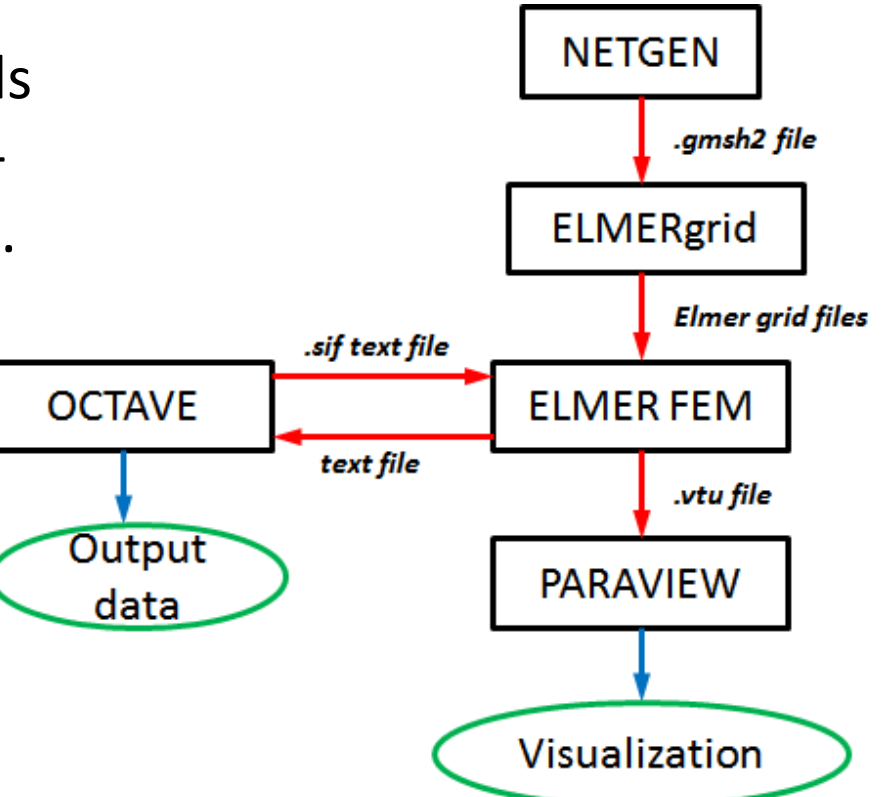

R. Szewczyk, M. Nowicki, A. Ostaszewska-Liżewska,
A. Bieńkowski, P. Nowak, M. Malinen
"Accuracy of frame-shaped samples based measurements of magnetoelastic characteristics of soft magnetic materials" *Measurement* 162 (2020) 107899

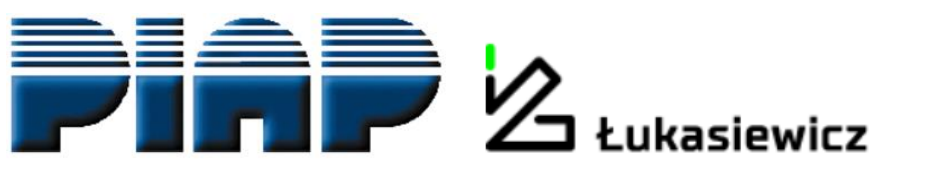

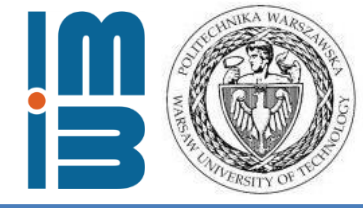

#### Let us guide you through all microwave system modelling process.

First: tetrahedral meshes for modelling

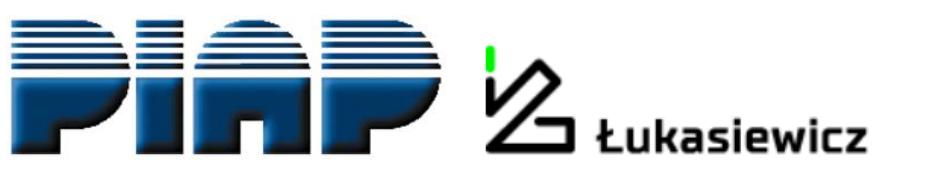

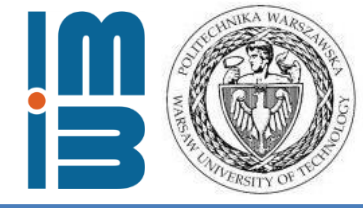

#### First: tetrahedral meshes for modelling - why Netgen?

More control -> external mesh generators -> open source:

- **GMSH** the most popular, fast, light and user friendly, with GUI
- Salome a great cross platform for pre- and postprocessing
- FreeCAD parametric modelling
- Netgen modules for mesh optimization and mesh refinement, writes meshes in Elmer format (linear only)

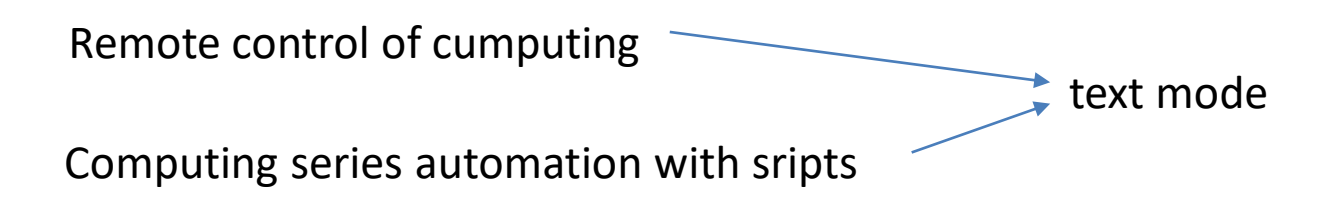

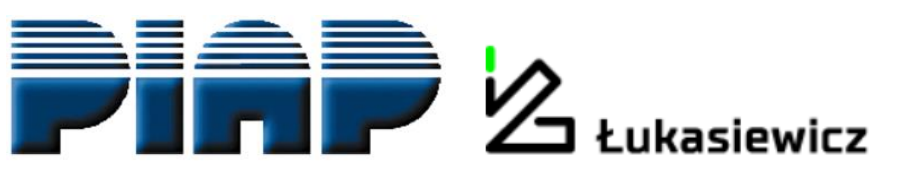

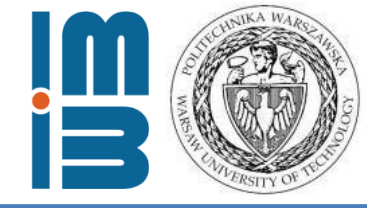

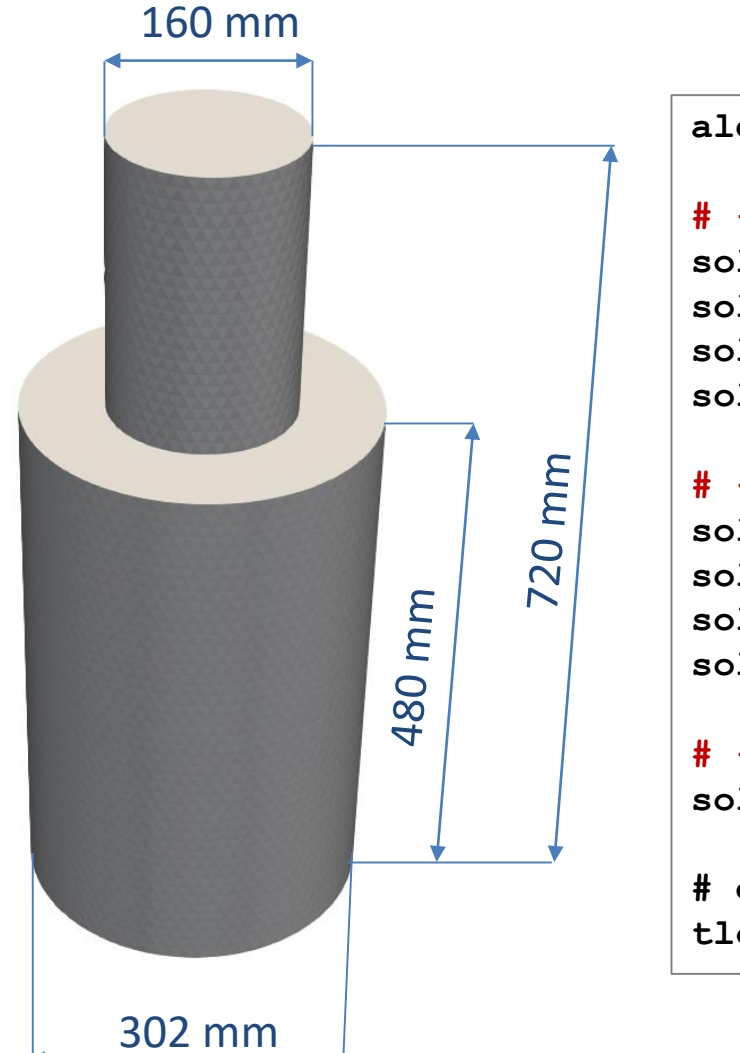

#### algebraic3d

```
# ----- Waveguide -----
solid UP_PIPE = plane(0,0,0;0,0,-1);
solid DOWN_PIPE = plane(0,0,300;0,0,1);
solid PIPE = cylinder(0,0,-100;0,0,400;80);
solid WAVEGUIDE = PIPE and DOWN PIPE and UP PIPE;
```

```
# ----- Chamber -----
solid UP_BOX = plane(0,0,240;0,0,-1);
solid DOWN_BOX = plane(0,0,720;0,0,1);
solid BOX = cylinder(0,0,200;0,0,800;151);
solid CAVITY = BOX and DOWN_BOX and UP_BOX;
```

```
# ----- Join waveguide + chamber -----
solid MIC = WAVEGUIDE or CAVITY;
```

# generate object
tlo MIC;

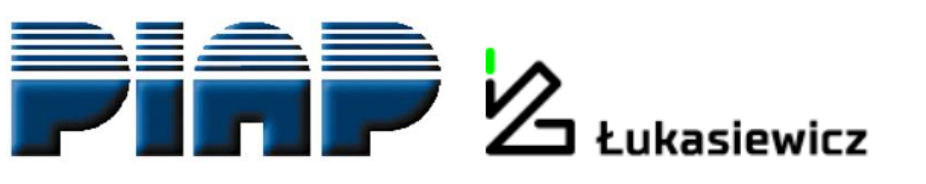

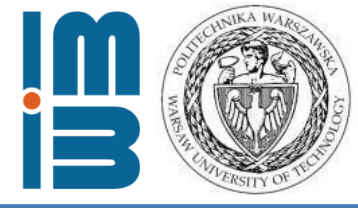

#### Step one: define gometry

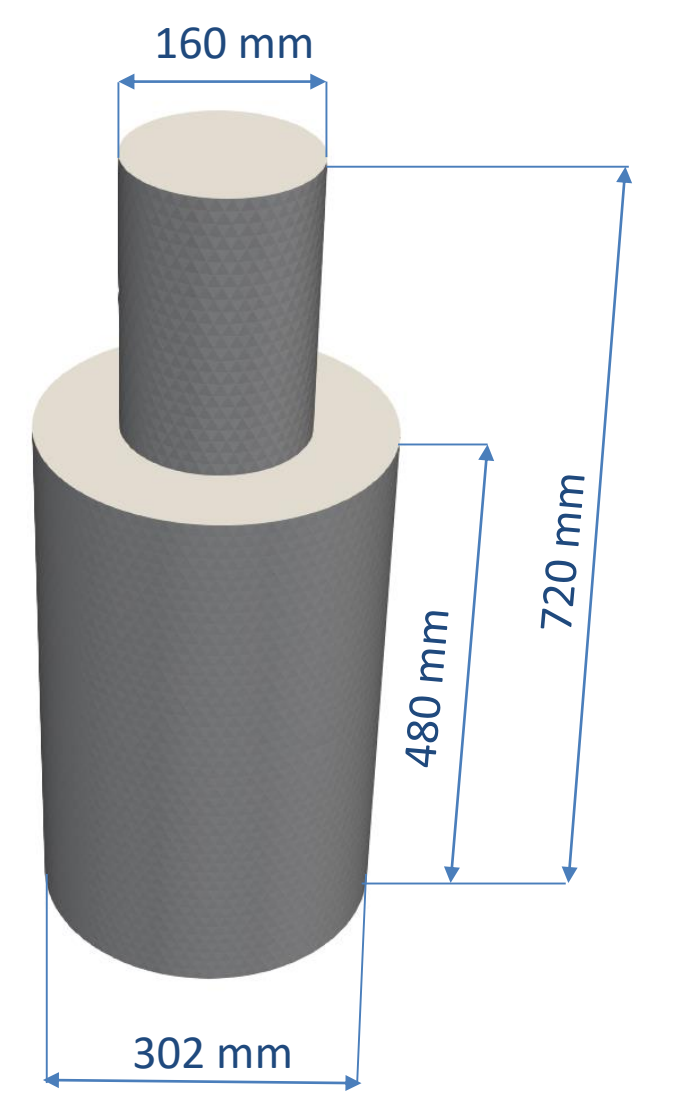

1. Define solid primitives

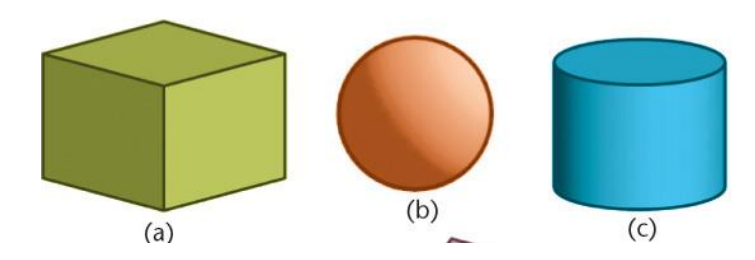

2. Conduct a logical operation

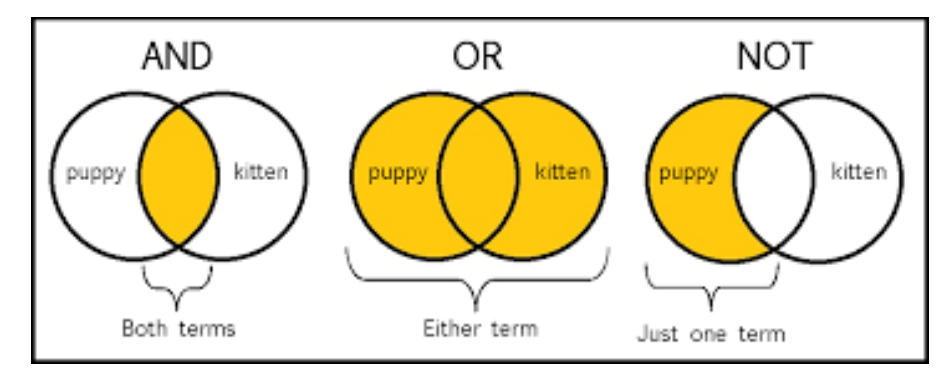

3. Generate solid

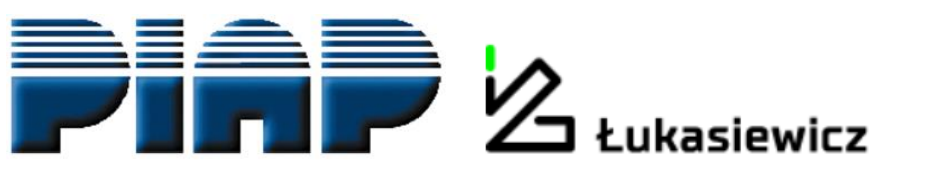

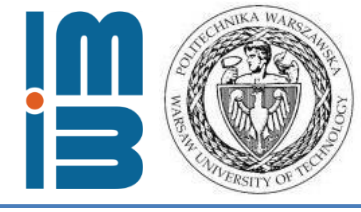

#### algebraic3d

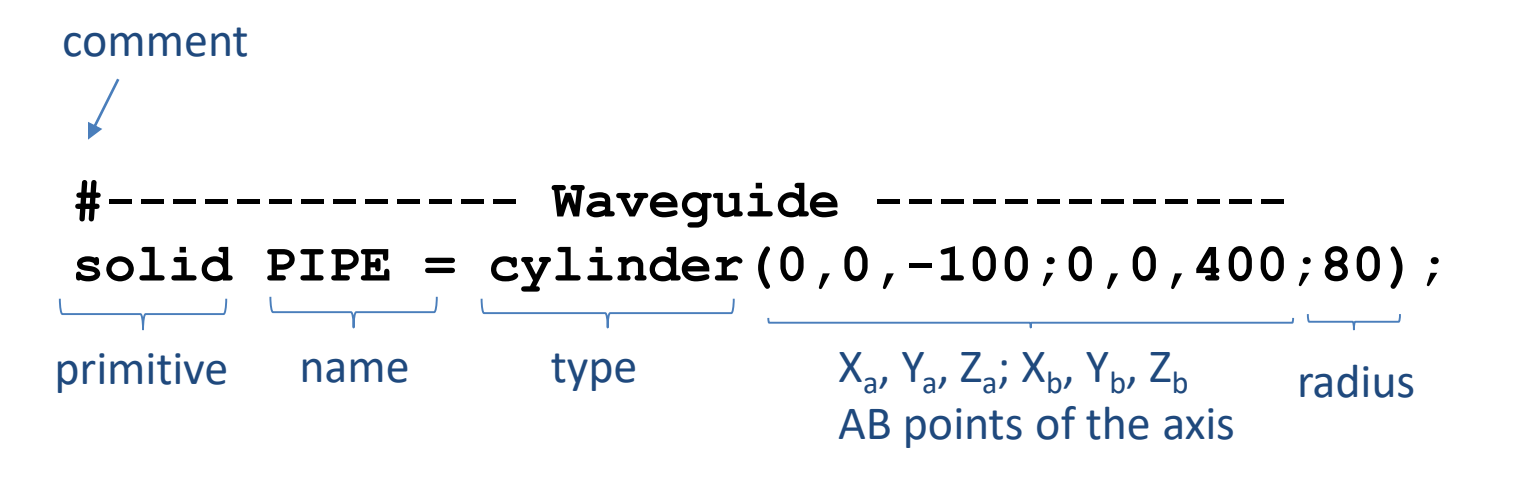

# generate object
tlo PIPE;

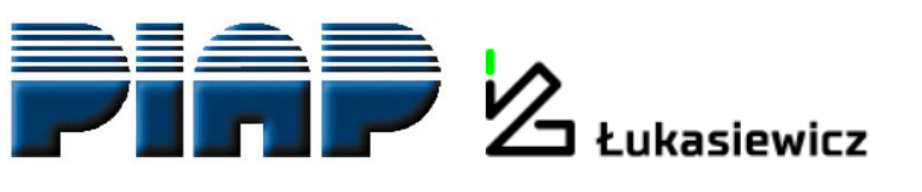

y ₽\_x

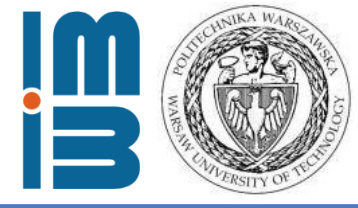

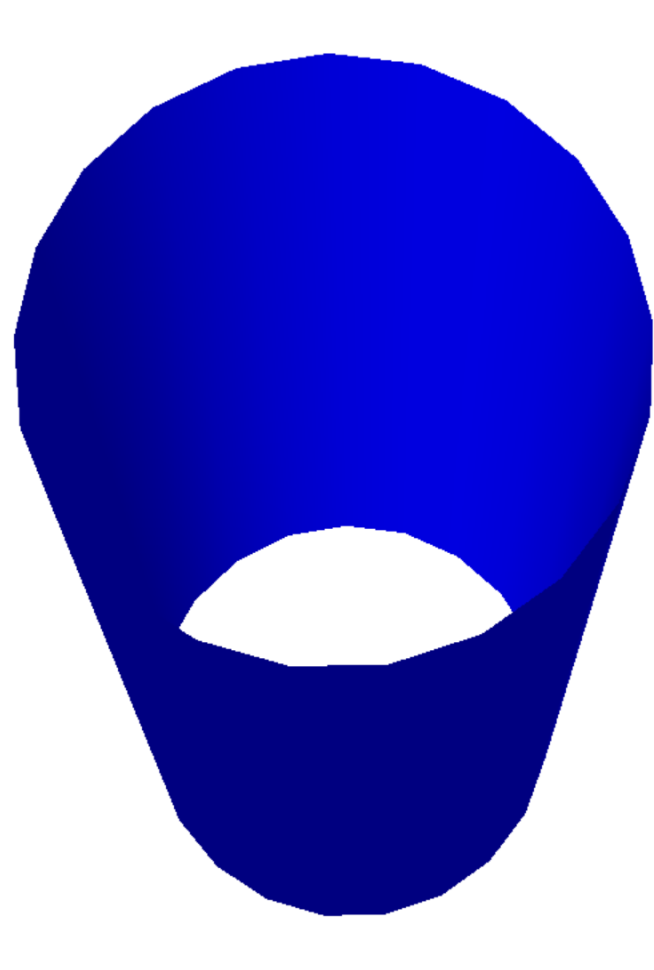

Netgen 6.2-dev

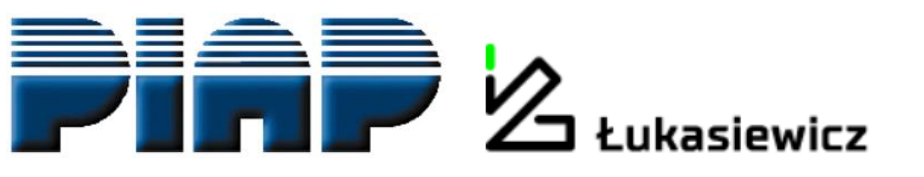

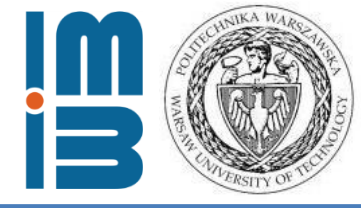

## Lifehack alert!

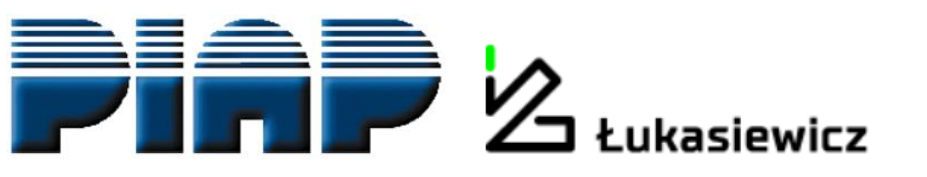

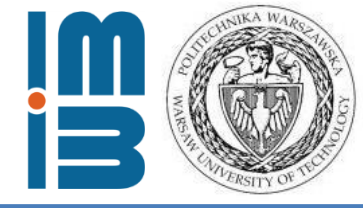

#### algebraic3d#

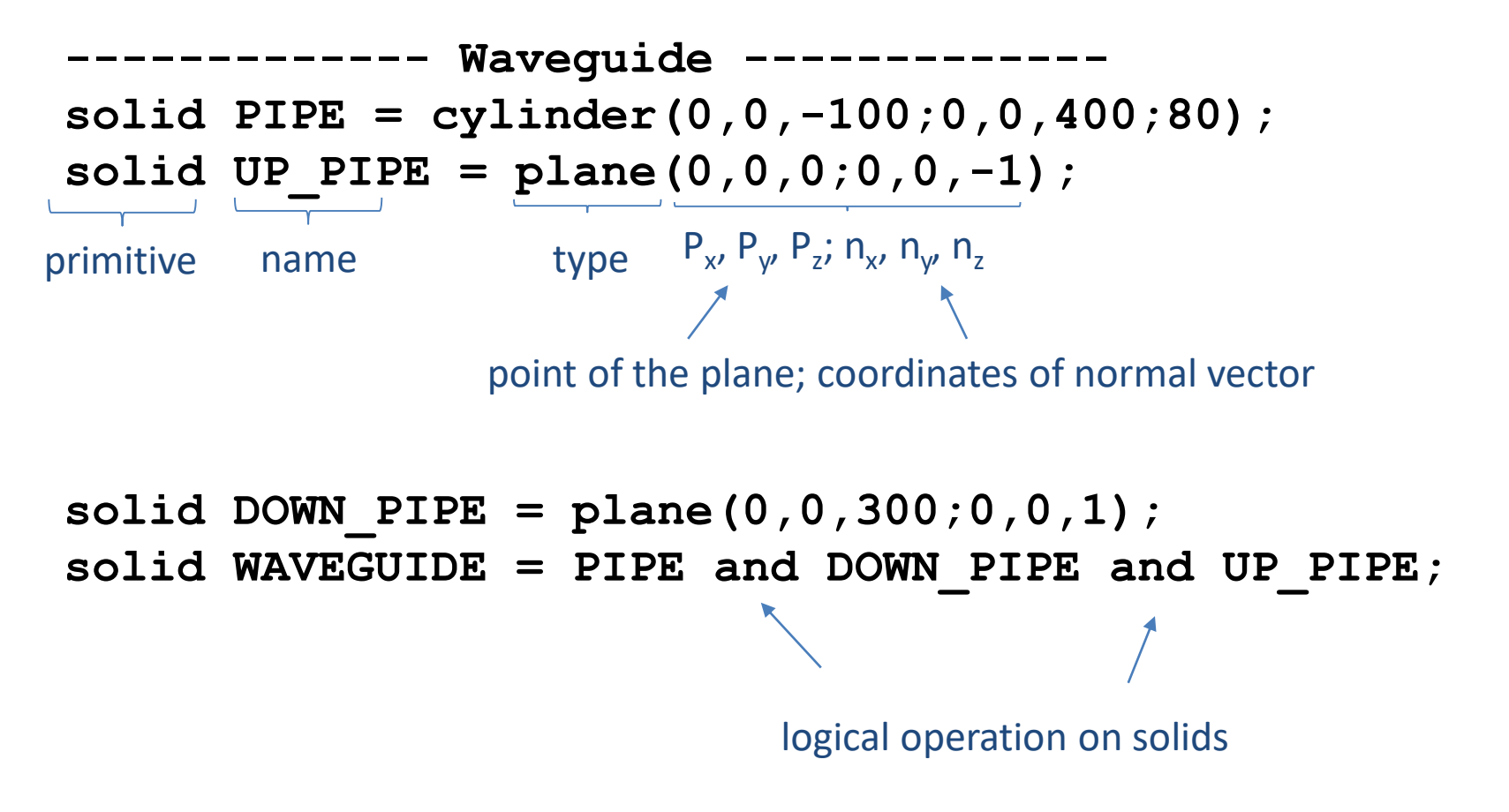

# generate object
tlo WAVEGUIDE;

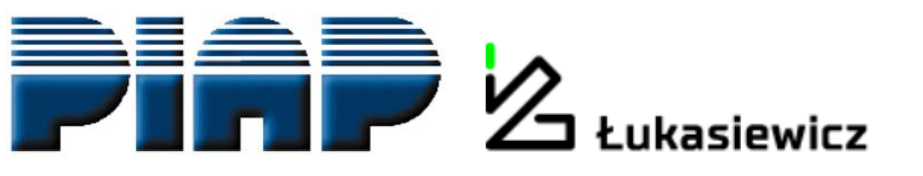

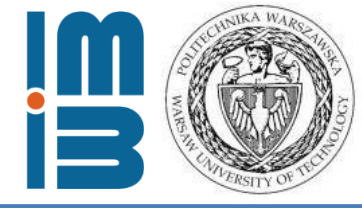

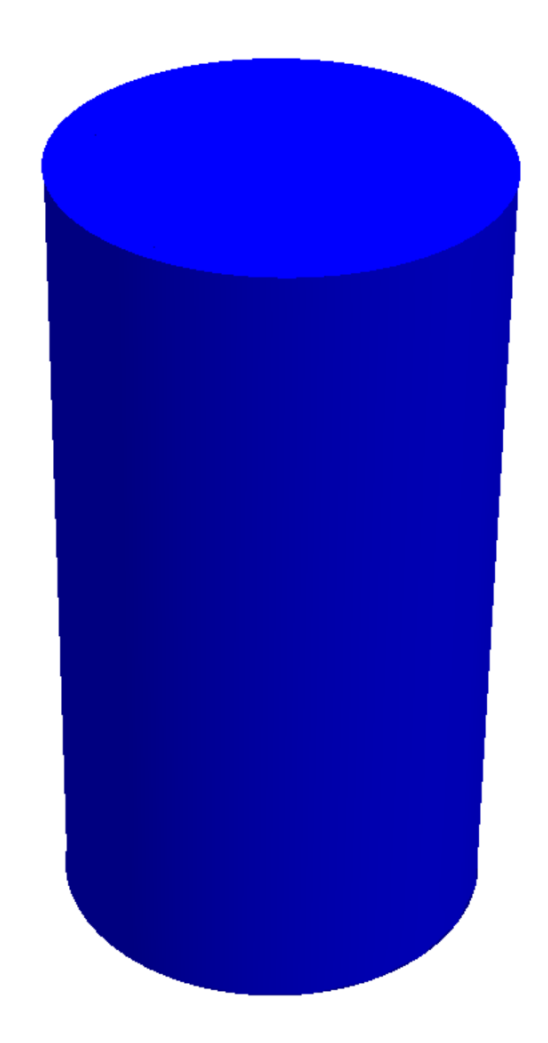

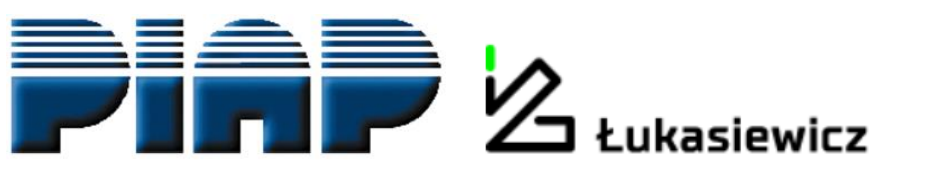

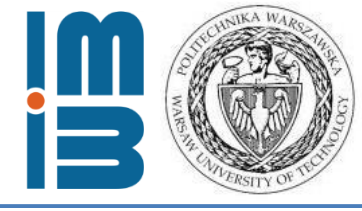

algebraic3d#

```
----- Waveguide ------
solid UP_PIPE = plane(0,0,0;0,0,-1);
solid DOWN_PIPE = plane(0,0,300;0,0,1);
solid PIPE = cylinder(0,0,-100;0,0,400;80);
solid WAVEGUIDE = PIPE and DOWN PIPE and UP PIPE;
```

```
# ----- Chamber ------
solid UP_BOX = plane(0,0,240;0,0,-1);
solid DOWN_BOX = plane(0,0,720;0,0,1);
solid BOX = cylinder(0,0,200;0,0,800;151);
solid CAVITY = BOX and DOWN BOX and UP BOX;
```

```
# ----- Join waveguide + chamber ------
solid MIC = WAVEGUIDE or CAVITY;
```

# generate object
tlo MIC; Generate the final solid only

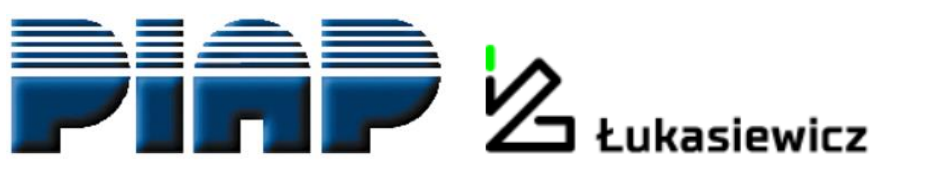

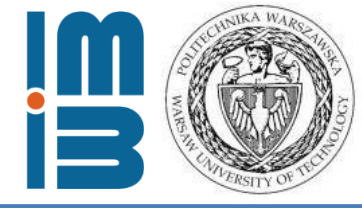

Lifehack alert: changing units in Netgen

algebraic3d#

Geometry defined in meters

# ----- Join waveguide + chamber ----solid MIC = WAVEGUIDE or CAVITY;

```
# generate object
tlo MIC;
```

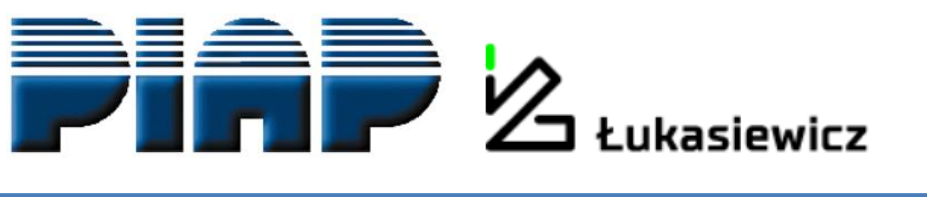

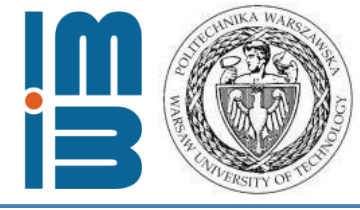

#### Step two: generate the mesh

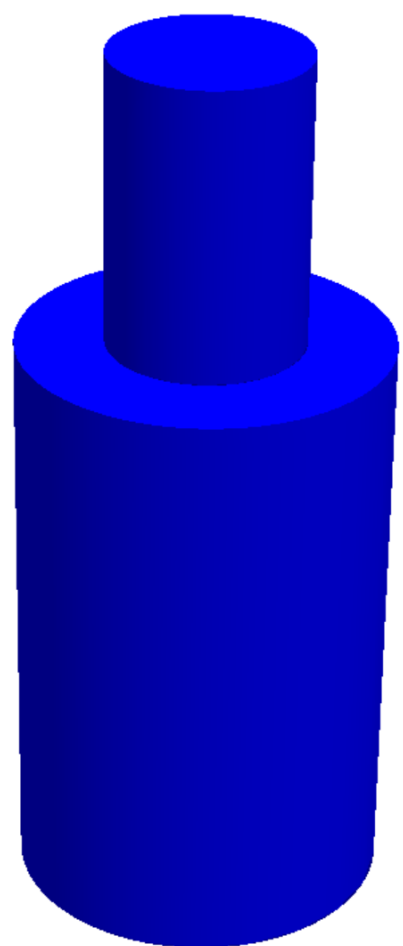

NGSolve - D:/MESwork/A\_Elmer seminar/Komora\_model/NETGEN/cavity\_org.geo

File Geometry Mesh View Refinement Special Help Solve

Quit Generate Mesh Stop

₽<sup>×</sup>

| Mes                                                                                                    | hing Optio | าร           |                   | -             |     | $\times$ |  |  |  |  |  |  |  |
|----------------------------------------------------------------------------------------------------|------------|--------------|-------------------|---------------|-----|----------|--|--|--|--|--|--|--|
| <u>G</u> eneral                                                                                                    | Mesh Size  | STL Charts   | <u>O</u> ptimizer | <u>D</u> ebug |     |          |  |  |  |  |  |  |  |
| General                                                                                                    | meshing o  | ptions       |                   |               |     |          |  |  |  |  |  |  |  |
|                                                                                                    | Mesh       | granularity: | very fine         |               | -   |          |  |  |  |  |  |  |  |
|                                                                                                    | First St   | ep:          | Analyze G         | eometry       | •   |          |  |  |  |  |  |  |  |
|                                                                                                    | Last St    | ep:          | Optimize          | Volume        | •   |          |  |  |  |  |  |  |  |
|                                                                                                    | Print N    | Aessages:    | Little            |               | •   |          |  |  |  |  |  |  |  |
| Additional meshing options<br>Separate meshing thread<br>Second order elements<br>Quad dominated<br>Invert volume elements<br>Invert surface elements<br>Automatic Z-refinement<br>Selement order<br>Parallel meshing<br>4 Reference Number of meshing threads |            |              |                   |               |     |          |  |  |  |  |  |  |  |
|                                                                                                    | Apply      |              |                   | Do            | one |          |  |  |  |  |  |  |  |

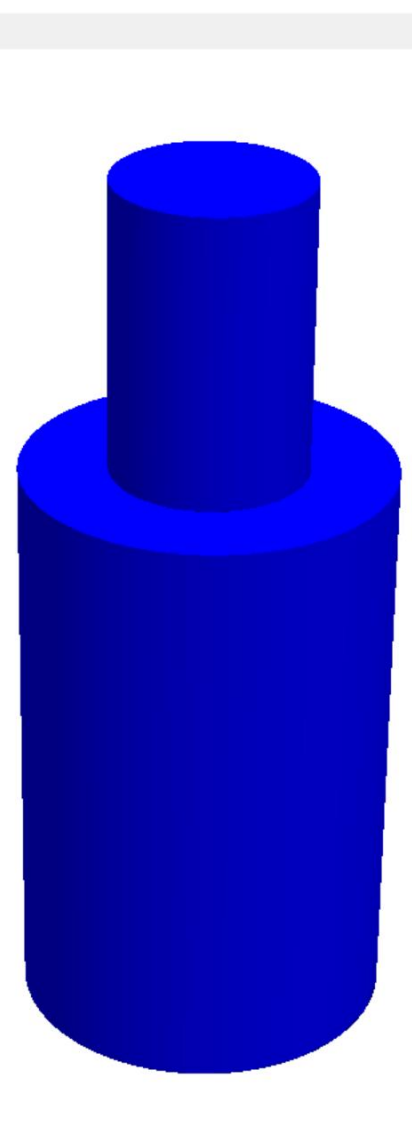

- 0 ×

Center

Visual Solve PDE Recent Geometry - Zoom All

Netgen 6.2-dev

| 0 | NGSolve - D:/MESwork/A Elme | r seminar/Komora model/NETGEN/cavity org.geo     |
|---|-----------------------------|--------------------------------------------------|
| • | reasone symillswong/r_line  | r serimar, tornora_model, nerdera, early_org.geo |

| File | Geom | etry | Mesh     | View | Refinement | Special | Help | Solve |  |
|------|------|------|----------|------|------------|---------|------|-------|--|
| C    | Quit | Ger  | nerate M | lesh | Stop       |         |      |       |  |

₽×

| 🧳 Mes     | hing Optior | าร                          |                                          | _                          |                   | ×     |
|-----------|-------------|-----------------------------|------------------------------------------|----------------------------|-------------------|-------|
| General   | Mesh Size   | STL Charts                  | <u>Optimizer</u>                         | <u>D</u> ebug              |                   |       |
|           |             | max m<br>min m<br>mesh-size | esh-size 10<br>esh-size 0<br>grading 0.1 |                            |                   |       |
|           | mesh-size   | file:                       |                                          | Bro                        | wse               |       |
| CSG me    | sh-size     |                             |                                          |                            |                   |       |
|           |             |                             | 5 Elem                                   | ents per cu<br>ents per ec | urvature r<br>Ige | adius |
| STI me    | h-cize      |                             |                                          |                            | - <b>j</b> -      |       |
| STE IIIC. | AT-312C     | F                           | 5 🔽 ST                                   | L - chart di               | istance           |       |
|           | -           |                             | 3 🗹 ST                                   | L - line len               | gth               |       |
|           | -1          |                             | 5 🗹 ST                                   | L/IGES/STE                 | P - close         | edges |
|           | -Ĩ          |                             | 3 🗌 ST                                   | L - surface                | curvatur          | e     |
|           | -           | [                           | 3 🗌 ST                                   | L - edge ar                | ngle              |       |
|           |             |                             | 5 🗌 ST                                   | <mark>L - sur</mark> face  | mesh cu           | rv    |
|           | STL - R     | ecalc mesh                  | size for sur<br>Ic New H                 | face optim                 | ization           |       |
|           | Apply       |                             |                                          | Do                         | ne                |       |

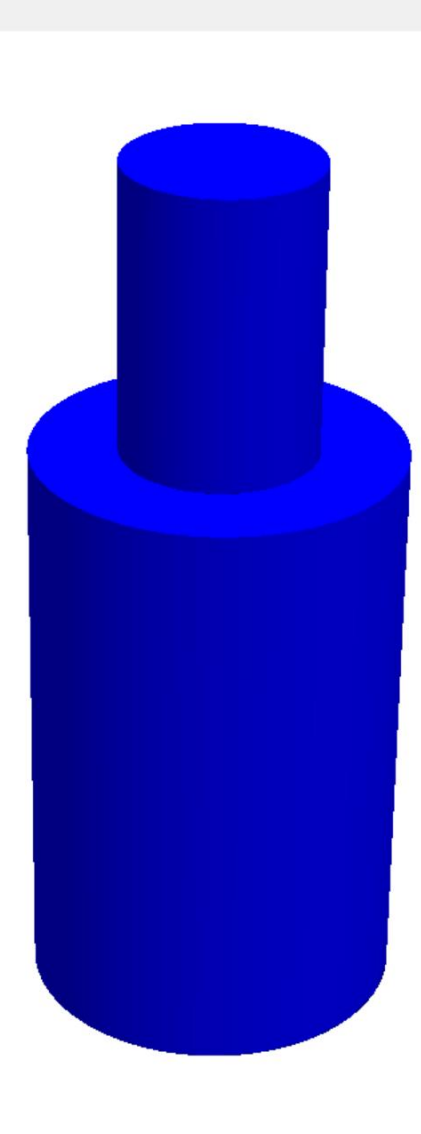

ð X

Center

Visual Solve PDE Recent Geometry 

Zoom All

Netgen 6.2-dev

| NGSolve   | - D:/MESwork/A_Elm         | er seminar/Komora_m                                                                       | odel/NETGEN/cavity          | y_org.geo |  |  |        |           |        |            |          |        |
|-----------|----------------------------|-------------------------------------------------------------------------------------------|-----------------------------|-----------|--|--|--------|-----------|--------|------------|----------|--------|
| File Geom | netry Mesh View            | Refinement Specia                                                                         | I Help Solve                |           |  |  |        | 1         |        | 1          |          | 1      |
| Quit      | Generate Mesh              | Stop                                                                                      |                             |           |  |  | Visual | Solve PDE | Recent | Geometry • | Zoom All | Center |
|           |                            |                                                                                           |                             |           |  |  |        |           |        |            |          |        |
|           | 🧳 Meshing                  | Options                                                                                   | -                           |           |  |  |        |           |        |            |          |        |
|           | <u>G</u> eneral <u>M</u> e | sh Size STL Charts O                                                                      | ptimizer <u>D</u> ebug      |           |  |  |        |           |        |            |          |        |
|           | Optimizatio                | n settings<br>Surface opt step:<br>Volume opt step<br>Element size wei<br>Worst element n | s 5<br>ght 0.2<br>neasure 2 |           |  |  |        |           |        |            |          |        |
|           | Bad elemen                 | ts 175                                                                                    | bad element crit            | erion     |  |  |        |           |        |            |          |        |
|           |                            | Apply                                                                                     | Dor                         | ne        |  |  |        |           |        |            |          |        |

₽×

Netgen 6.2-dev

A NGSolva D-/MESU elc/A Eles eminar/Komora model/NETGEN/c

Slow checks

Halt on success

Halt on Node:

Debugging visualization

₽×

Halt on Segment:

Show Active Meshing-Chart

Draw Meshing

Apply

Meshing Testmode

Halt on existing line

Halt on large quality class Halt on Face: 0

Debugging outout

Halt on no success

P2: 0

Done

Halt on Overlap

Go On

P1: 0

| NGSolve   | - D:/MESwork/A_Elmer s                         | eminar/Komora_mod                                                                                                    | el/NETGEN/cavi                                   | ty_org.ge    | eo |   |   |   |   |   |  |   |  |   |  |  |  |  |  |  |  |  |  |  |  |  |  |  |  |  |  |  |  |  |  |  |  |  |  |  |  |  |  |  |  |  |  |  |  |  |  |  |  |  |  |  |  |  |  |  |  |  |  |  |  |  |  |  |  |   |      |     |  |     |     |     |   |     |     |   |
|-----------|------------------------------------------------|----------------------------------------------------------------------------------------------------|--------------------------------------------------|--------------|----|---|---|---|---|---|--|---|--|---|--|--|--|--|--|--|--|--|--|--|--|--|--|--|--|--|--|--|--|--|--|--|--|--|--|--|--|--|--|--|--|--|--|--|--|--|--|--|--|--|--|--|--|--|--|--|--|--|--|--|--|--|--|--|--|---|------|-----|--|-----|-----|-----|---|-----|-----|---|
| File Geom | netry Mesh View Re                             | efinement Special                                                                                                    | Help Solve                                       |              |    |   |   |   |   |   |  |   |  |   |  |  |  |  |  |  |  |  |  |  |  |  |  |  |  |  |  |  |  |  |  |  |  |  |  |  |  |  |  |  |  |  |  |  |  |  |  |  |  |  |  |  |  |  |  |  |  |  |  |  |  |  |  |  |  |   |      |     |  |     |     |     |   |     |     |   |
| Quit      | Generate Mesh S                                | top                                                                                                    |                                                  |              |    |   |   |   |   |   |  |   |  |   |  |  |  |  |  |  |  |  |  |  |  |  |  |  |  |  |  |  |  |  |  |  |  |  |  |  |  |  |  |  |  |  |  |  |  |  |  |  |  |  |  |  |  |  |  |  |  |  |  |  |  |  |  |  |  | 1 | /isu | lal |  | Sol | lve | PDE | E | Rec | ent | t |
|           | Meshing Op<br>General Mesh S<br>Advanced optic | otions<br>Size <u>S</u> TL Charts <u>O</u> ptir<br>ons<br>Use Local Meshsize<br>Check Overlapping<br>Check Chart Boundary<br>ions | —<br>mizer ⊉ebug<br>☑ Use Delaur<br>☑ Do Blockfi | nay<br>Iling | ×  | × | × | × | × | < |  | : |  | < |  |  |  |  |  |  |  |  |  |  |  |  |  |  |  |  |  |  |  |  |  |  |  |  |  |  |  |  |  |  |  |  |  |  |  |  |  |  |  |  |  |  |  |  |  |  |  |  |  |  |  |  |  |  |  |   |      |     |  |     |     |     |   |     |     |   |

| Netgen | 6.2-dev |
|--------|---------|

 $\times$ 

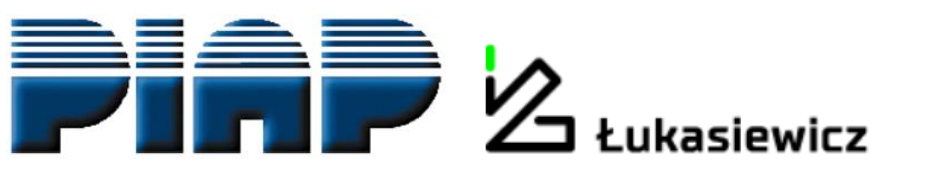

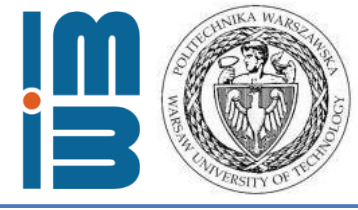

Mesh -> meshing options -> mesh granularity:

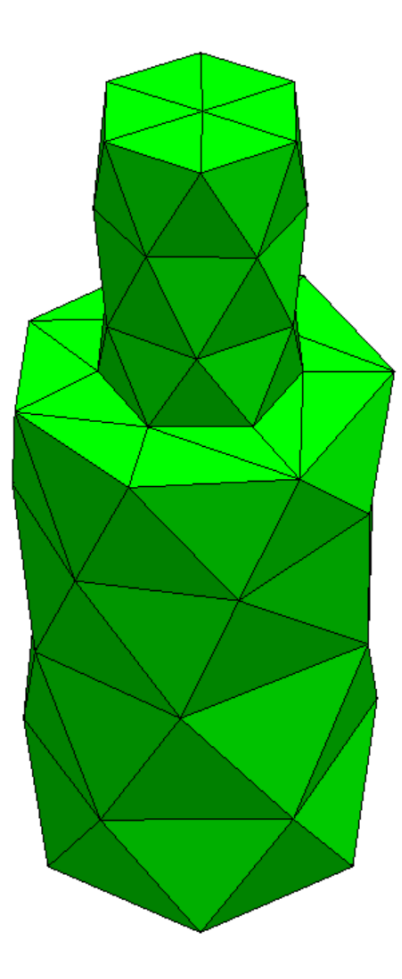

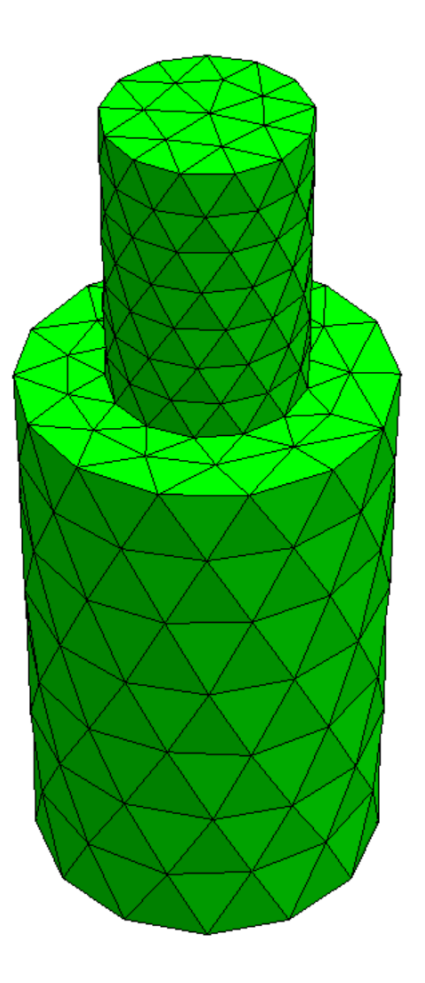

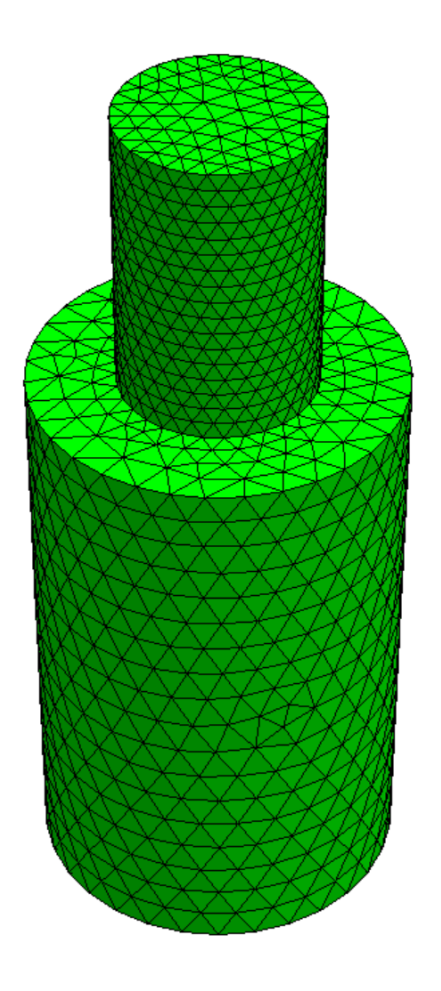

very coarse

moderate

very fine

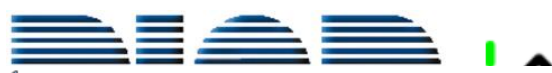

NGSolve - D:/MESwork/A\_Elmer seminar/Komora\_model/NETGEN/cavity\_org.geo

File Geometry Mesh View Refinement Special Help Solve

₹\_×

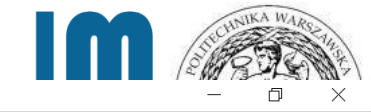

| File Geometry Mesh View      | Reinement Special Help Solve       |                                         |                                           |                                         |        |           |        |        |          |        |
|------------------------------|------------------------------------|-----------------------------------------|-------------------------------------------|-----------------------------------------|--------|-----------|--------|--------|----------|--------|
|                              | top                                |                                         |                                           |                                         | Visual | Solve PDE | Recent | Mesh 🔻 | Zoom All | Center |
| Load Geometry <i><g></g></i> |                                    |                                         |                                           |                                         |        |           |        |        |          |        |
| Save Geometry                |                                    |                                         |                                           |                                         |        |           |        |        |          |        |
| Recent Files                 | •                                  |                                         |                                           |                                         |        |           |        |        |          |        |
| Load Mesh <i> <m></m></i>    |                                    |                                         |                                           |                                         |        |           |        |        |          |        |
| Recent Meshes                | •                                  |                                         |                                           |                                         |        |           |        |        |          |        |
| Save Mesh <s><m></m></s>     |                                    |                                         |                                           |                                         |        |           |        |        |          |        |
| Merge Mesh                   |                                    |                                         |                                           |                                         |        |           |        |        |          |        |
| Import Mesh                  |                                    |                                         |                                           |                                         |        |           |        |        |          |        |
| Export Mesh                  |                                    |                                         |                                           |                                         |        |           |        |        |          |        |
| Export Filetype              |                                    |                                         |                                           |                                         |        |           |        |        |          |        |
| Save Salution                | <ul> <li>Neutral Format</li> </ul> |                                         |                                           |                                         |        |           |        |        |          |        |
| Save Solution                | Surface Mesh Format                |                                         |                                           | CH CH M                                 |        |           |        |        |          |        |
| Charles Dames                | DIFFPACK Format                    |                                         |                                           | E C C C C C C C C C C C C C C C C C C C |        |           |        |        |          |        |
| Show Demo                    | TecPlot Format                     |                                         |                                           |                                         |        |           |        |        |          |        |
| Snapshot                     | Tochnog Format                     |                                         |                                           |                                         |        |           |        |        |          |        |
| Video clip                   | <ul> <li>Abaqus Format</li> </ul>  |                                         |                                           |                                         |        |           |        |        |          |        |
| Save Options                 | Fluent Format                      |                                         |                                           | XXXXXXXXXXXXXXXXXXXXXXXXXXXXXXXXXXXXXX  |        |           |        |        |          |        |
| Quit                         | Permas Format                      | l – – – – – – – – – – – – – – – – – – – |                                           | XXXXXXXXXX                              |        |           |        |        |          |        |
|                              | FEAP Format                        | / · · · · · · · · · · · · · · · · · · · | CXXXIII A A A A A A A A A A A A A A A A A |                                         |        |           |        |        |          |        |
|                              | Elmer Format                       |                                         |                                           |                                         |        |           |        |        |          |        |
|                              | STL Format                         |                                         |                                           | $\mathcal{R}$                           |        |           |        |        |          |        |
|                              | STL Extended Format                |                                         |                                           |                                         |        |           |        |        |          |        |
|                              | VRML Format                        |                                         |                                           | TS XXXX                                 |        |           |        |        |          |        |
|                              | Gmsh Format                        |                                         |                                           | XXXXXX                                  |        |           |        |        |          |        |
|                              | Gmsh2 Format                       |                                         |                                           | L K K K M                               |        |           |        |        |          |        |
|                              | OpenFOAM 1.5+ Format               |                                         |                                           |                                         |        |           |        |        |          |        |
|                              | OpenFOAM 1.5+ Compressed           |                                         |                                           | KXXXX                                   |        |           |        |        |          |        |
|                              | JCMwave Format                     |                                         | $M \times \times \times \times \times$    | -XIXIX                                  |        |           |        |        |          |        |
|                              | TET Format                         |                                         | $M \times X \times X \to$                 |                                         |        |           |        |        |          |        |
|                              |                                    |                                         |                                           |                                         |        |           |        |        |          |        |

Netgen 6.2-dev

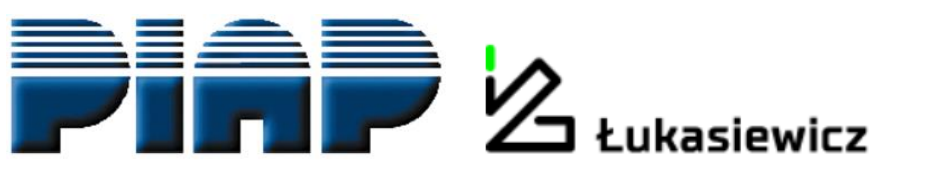

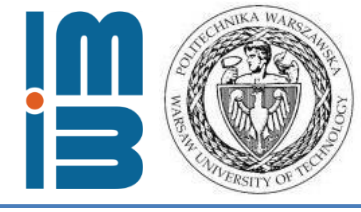

#### No elmer file type -> convert with ElmerGrid:

## ElmerGrid #in #out meshname – parameters

ElmerGrid 14 2 tensductor.gmsh2 -scale 0.001 0.001 0.001 -autoclean

from m to mm

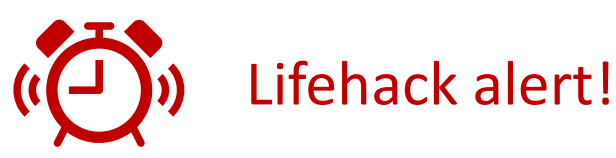

For bodyID and Boundary Index numbering from 1

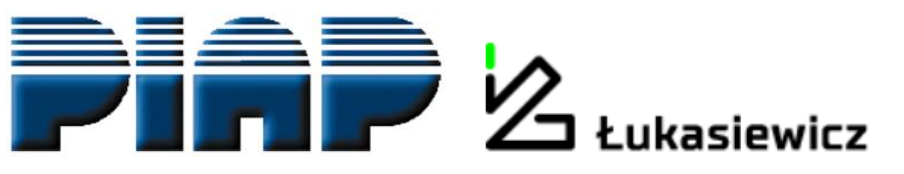

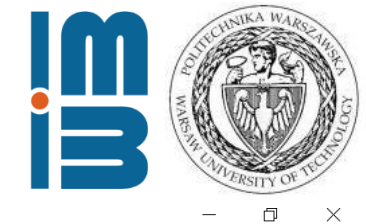

E ElmerGUI

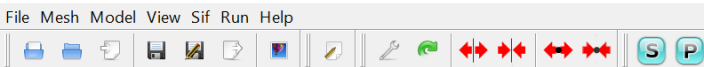

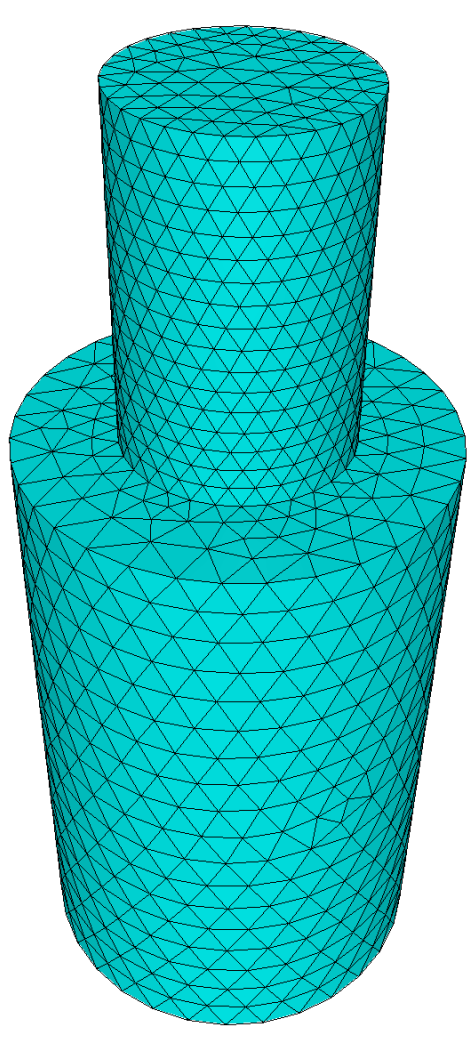

Ready to set the .sif file

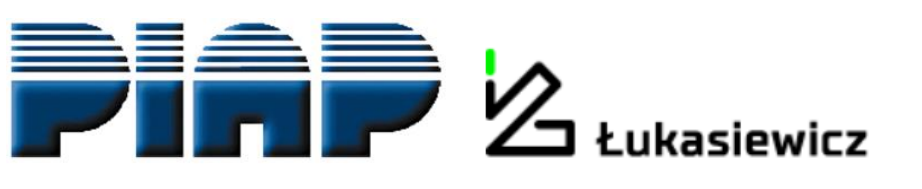

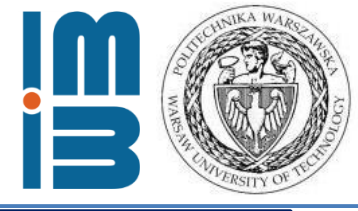

## Electromagnetic field – described by Maxwell equations

- Faraday's law  $\frac{1}{\mu}\nabla \times \vec{E} = i\omega \vec{H}$ 
  - Ampère's law

$$\nabla \times \vec{H} = -i\omega\varepsilon\vec{E} + \vec{I}$$

- $\vec{E}$  electrical field
- $\vec{H}$  magnetic field strength
- $\vec{J}$  impressed current distribution

- Time-harmonic form enables introducing wave frequency given in  $\omega = 2\pi f$
- In terms of EM waves Maxwell equations are transformed into <u>Helmholtz equations</u>

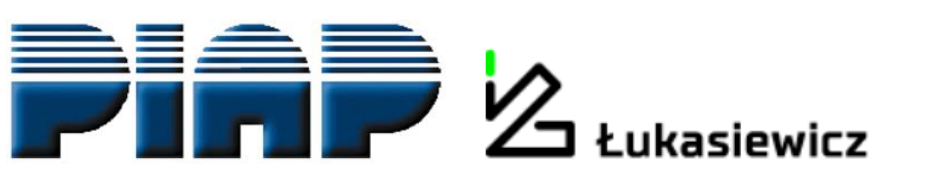

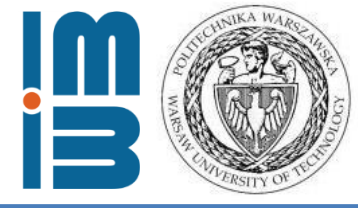

## **Model parameters**

- Resonance frequency *f* = 2,5 GHz
- Material:
  - walls copper
  - interior of the chamber **air**
- Chamber's shape: cylindrical
- Waveguide's shape: cylindrical
- Construction: axisymmetric
- Wave type: **TE011** 
  - **TE** EM field vector configuration
  - **m** = 0, **n** = 1, **p** = 1 modes
  - determines the form of Helmholtz equations and the shape of EM field distribution

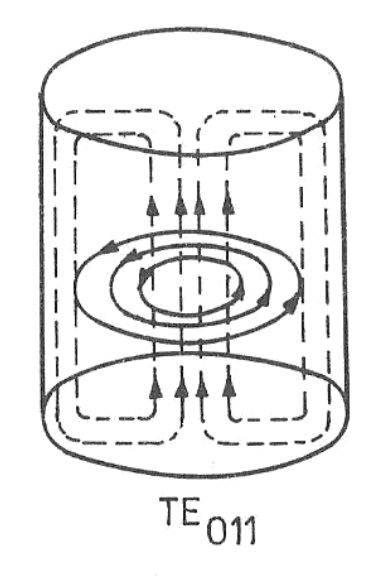

Source: DOBROWOLSKI J.A. *Mikrofale.(Microwaves)* Warszawa, Wydawnictwa PW, 1991

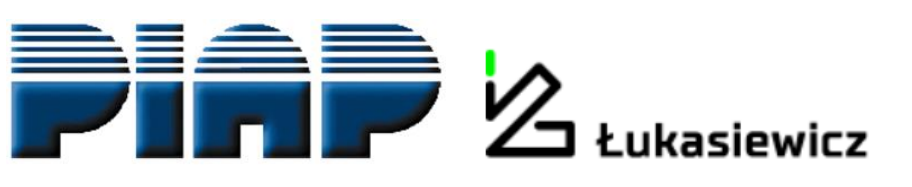

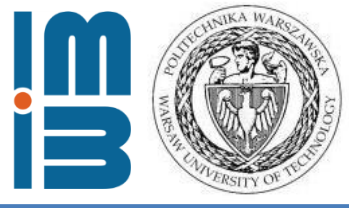

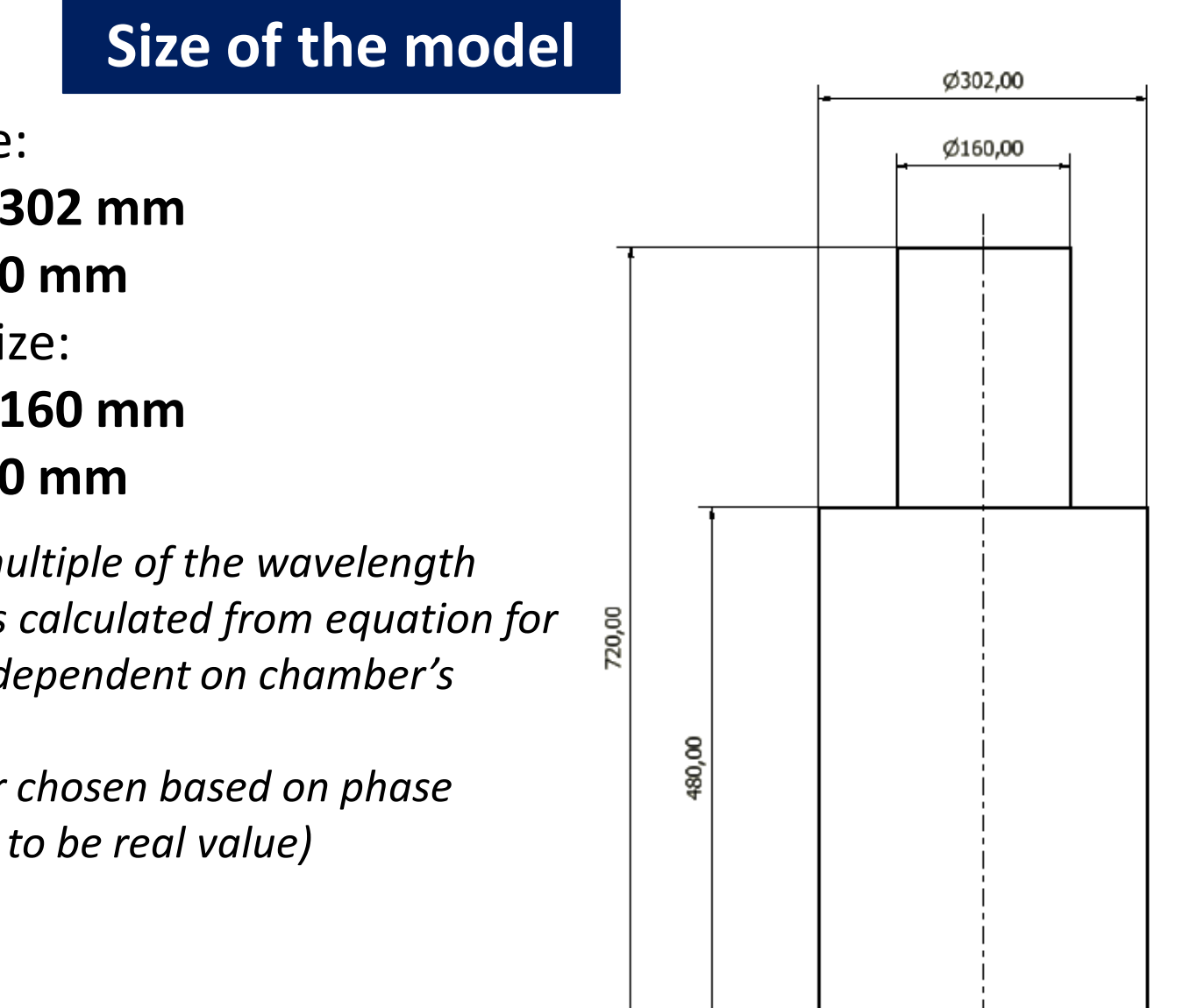

- Chamber's size:
  - Diameter: 302 mm
  - Length: **480 mm**
- Waveguide's size:
  - Diameter: 160 mm
  - Length: 240 mm
- Length is an integer multiple of the wavelength
- Chamber's diameter is calculated from equation for resonance frequency dependent on chamber's dimension
- Waveguide's diameter chosen based on phase constant value (needs to be real value)

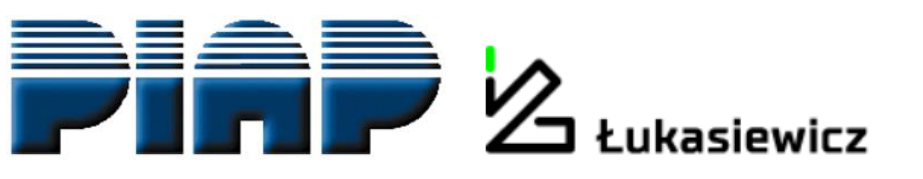

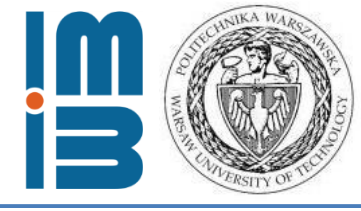

#### **Specific Helmholtz equation**

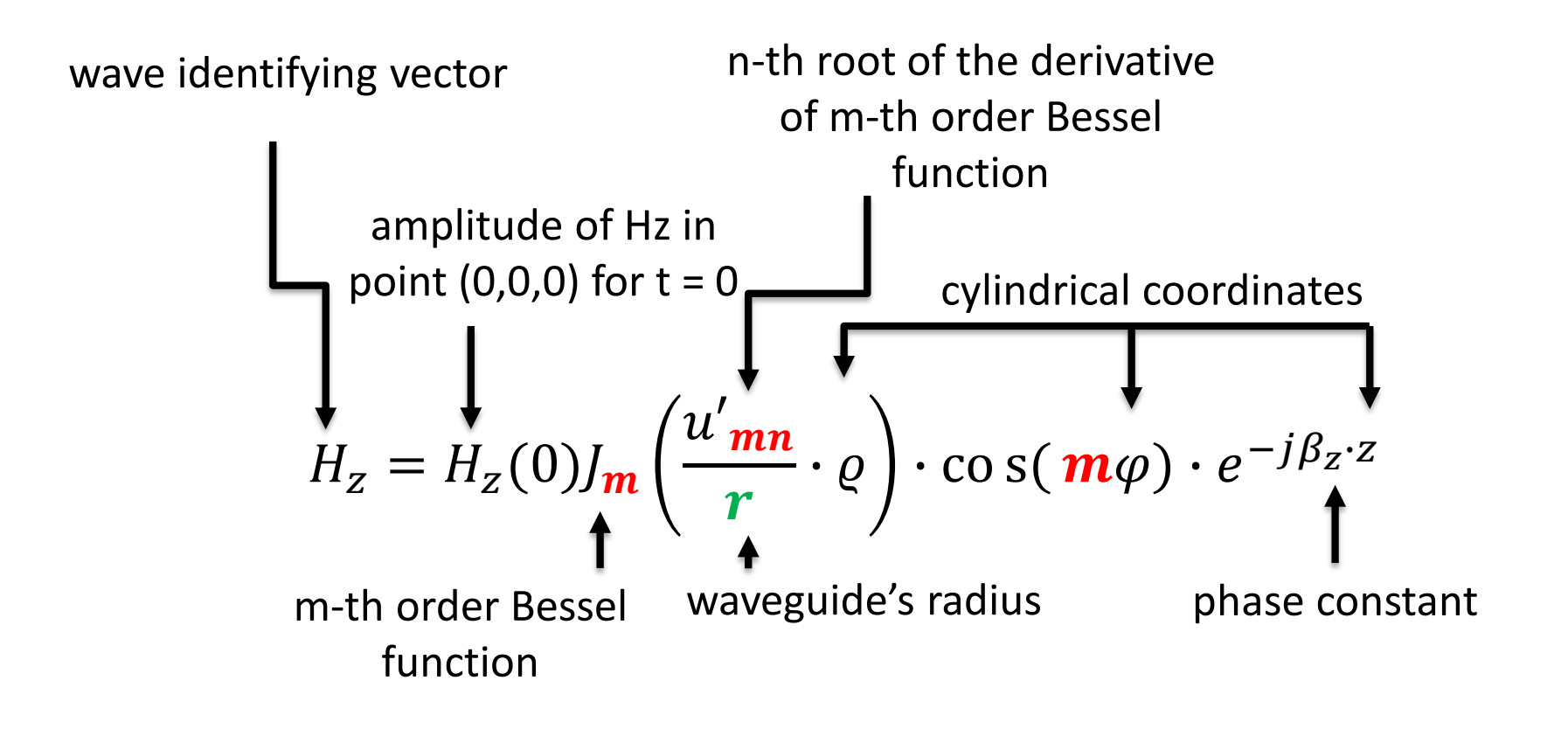

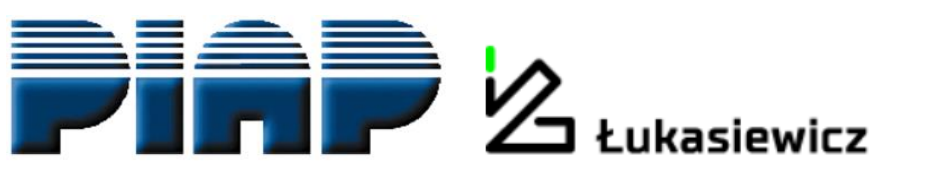

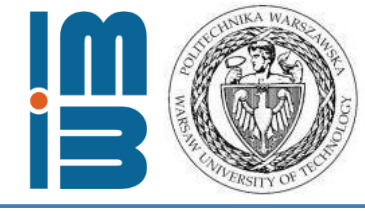

#### **Basic parts of .sif file**

#### Simulation

```
Simulation
Max Output Level = 9
Coordinate System = "Cartesian"
Simulation Type = Steady
Timestepping Method = BDF
Timestep Sizes = 1
Timestep Intervals = 10
Steady State Max Iterations = 1
Post File = case.vtu
Output Intervals(1) = 1
End
```

#### **Equation**

```
Equation 1
Name = "VectorHelmholtz_equation"
Active Solvers(3) = 1 2 3
Angular Frequency = Real $w
End
```

- Steady type solution for a steady state
- No time stepping solutions required
- Result file in .vtu format

Angular frequency given by  $\omega = 2\pi f$ 

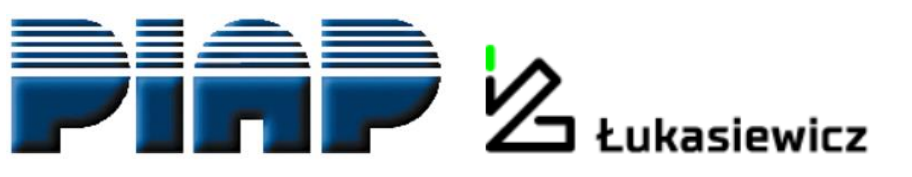

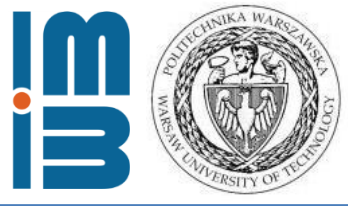

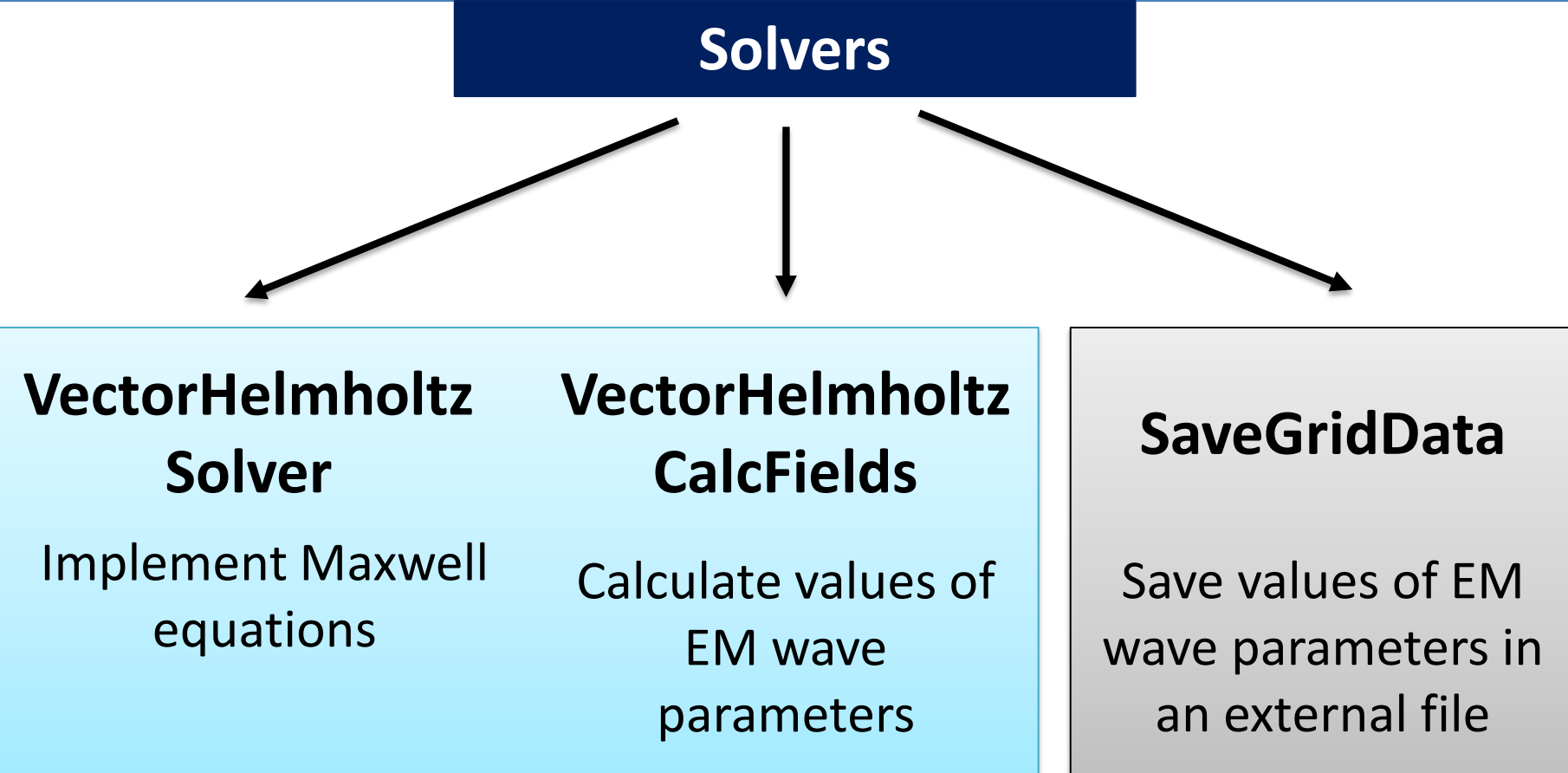

Specific for the problem

Universal

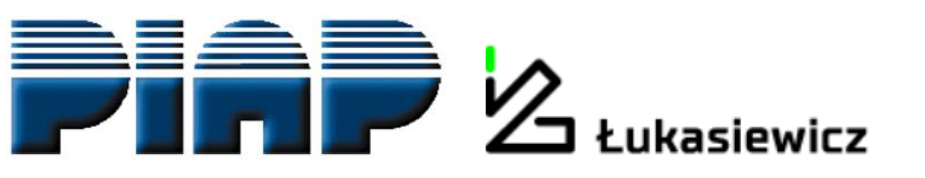

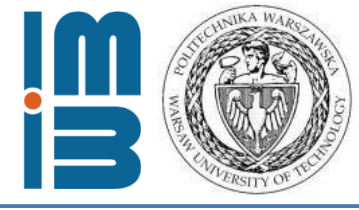

#### VectorHelmholtzSolver

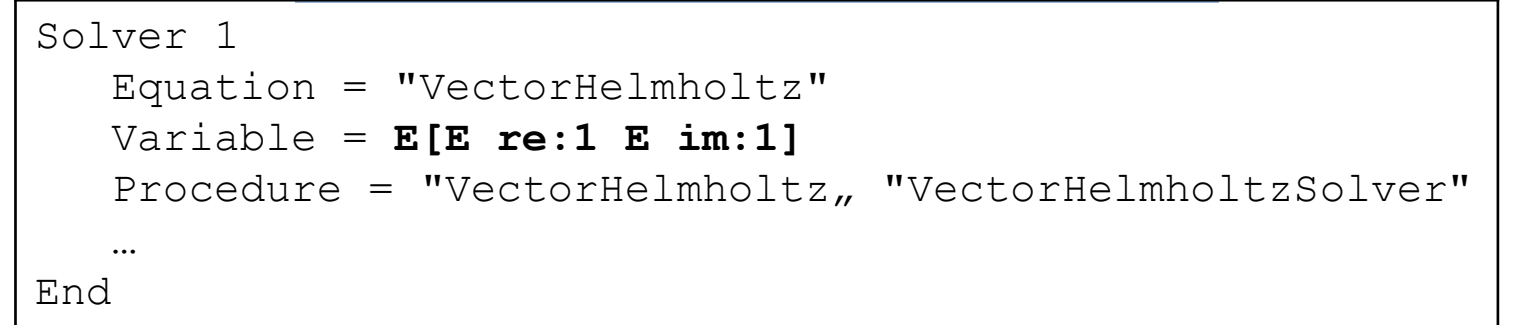

• Parameters are calculated relative to the vector *E* 

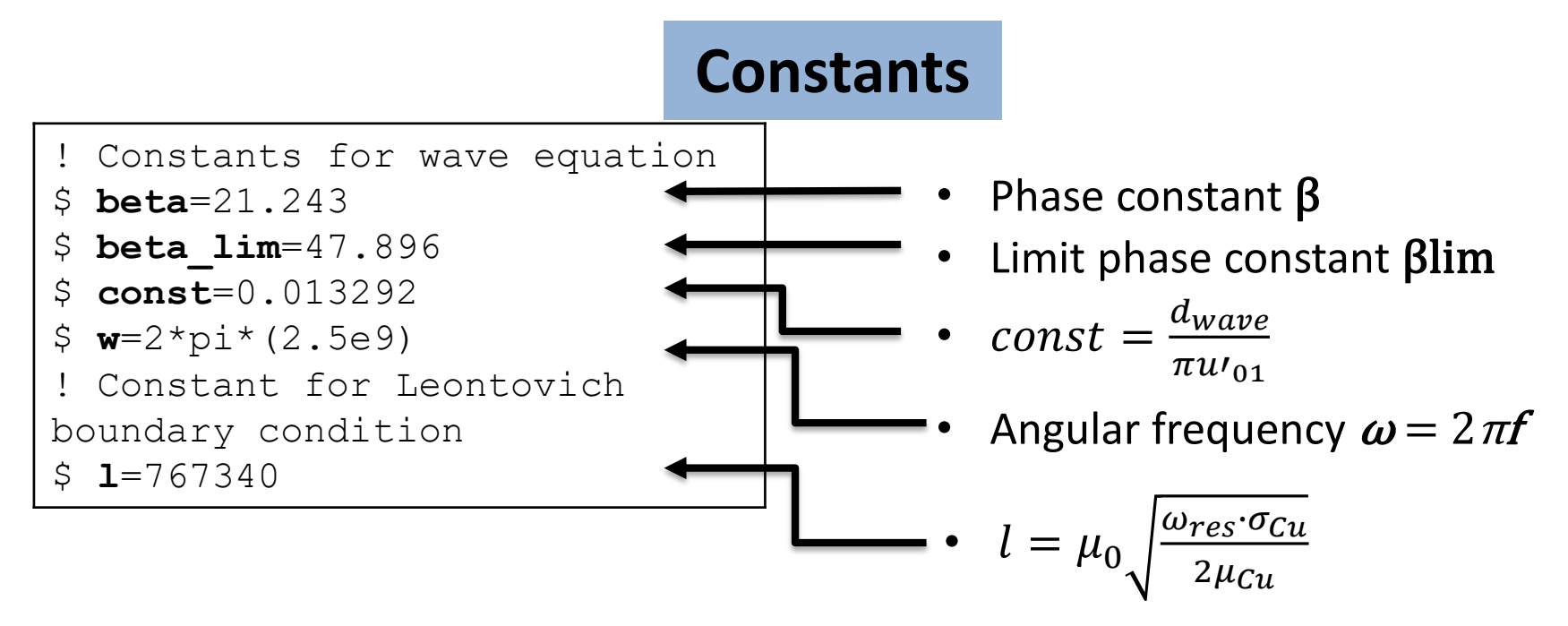

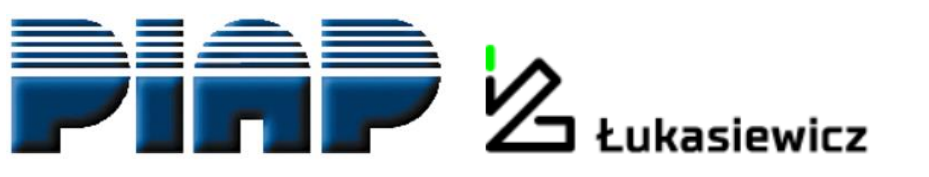

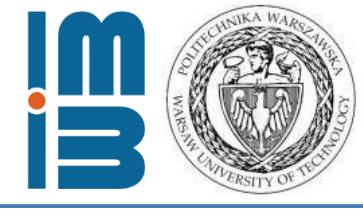

#### **VectorHelmholtzCalcFields**

```
Solver 2
Equation = "calcfields"
Procedure = "VectorHelmholtz" "VectorHelmholtzCalcFields"
Field Variable = String "E"
Calculate Elemental Fields = Logical True
Calculate Magnetic Field Strength = Logical True
Calculate Magnetic Flux Density = Logical True
Calculate Poynting vector = Logical True
Calculate Div of Poynting Vector = Logical True
Calculate Electric field = Logical True
Calculate Energy Functional = Logical True
...
End
```

 For "SaveGridData" solver only Electric field E and Magnetic Field Strength H vectors are saved in an external file

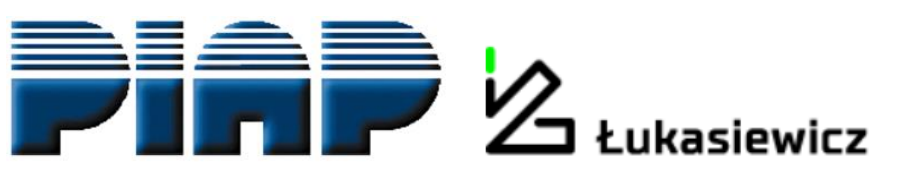

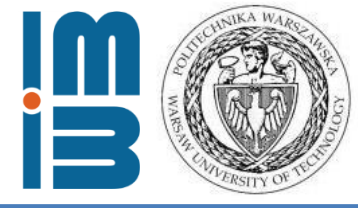

## **Boundary conditions**

#### Inport

- Source of EM wave
- Described by the wave equation specific for the wave type

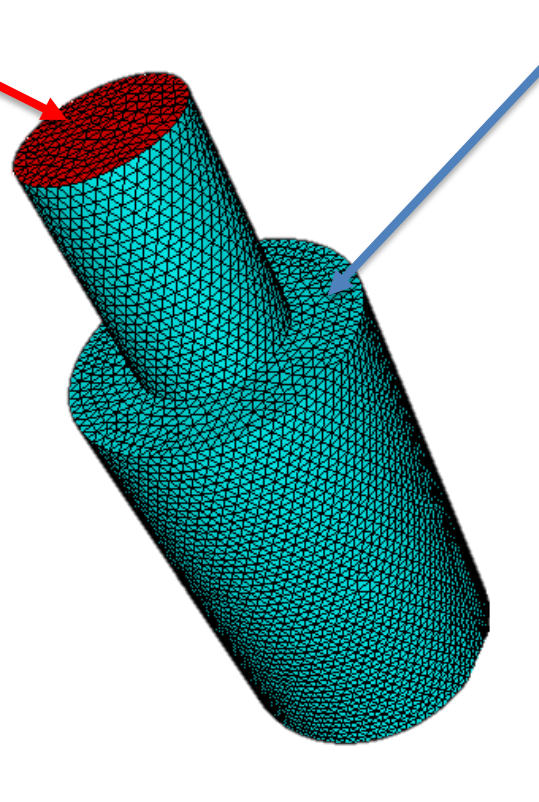

#### Walls

- Energy absorbing material copper
- Described by Leontovich impedance boundary condition

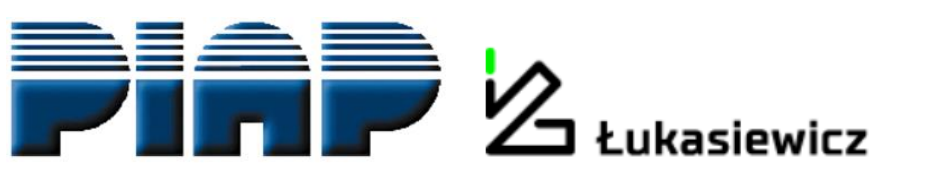

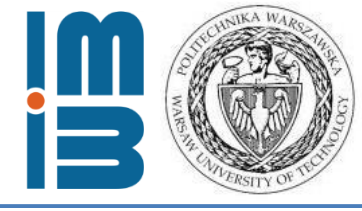

#### Inport

```
Boundary Condition 1
Target Boundaries(1) = 2
Name = "Inport"
Electric Robin Coefficient im = Real $ beta
Magnetic Boundary Load im 2 = Variable Coordinate 1, Coordinate 2
Real MATC "2*beta*sqrt(const/sqrt(tx(0)*tx(0)+tx(1)*tx(1)))
*cos(beta_gr*sqrt(tx(0)*tx(0)+tx(1)*tx(1))-0.785398)"
End
```

- EM wave source for TE011 type described by Robin boundary condition:
- Electric Robin Coefficient:  $\alpha = i\beta$
- Magnetic Boundary Load:

$$g = i \cdot 2\beta \cdot \sqrt{\frac{2}{\pi \left(\frac{2 \cdot u'_{01}}{d_{wave}} \cdot \sqrt{x^2 + y^2}\right)}} \cos\left[\left(\frac{2 \cdot u'_{01}}{d_{wave}} \cdot \sqrt{x^2 + y^2}\right) - \frac{\pi}{4}\right]$$

Simplified Bessel function

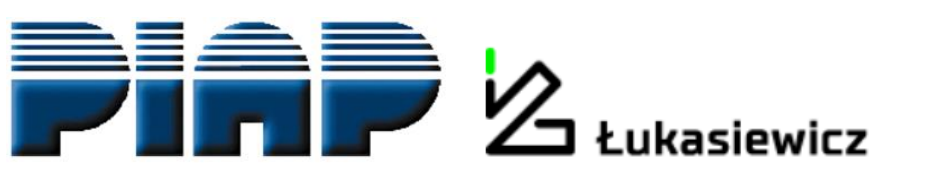

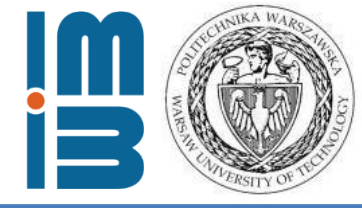

#### Walls

```
Boundary Condition 2
Target Boundaries(4) = 1 3 4 5
Name = "Walls"
! Leontovich impedance boundary
Electric Robin Coefficient = Real $ -1
Electric Robin Coefficient im = Real $ 1
End
```

- Energy absorption described by Leontovich impedance boundary condition in form of Robin condition:
- Electric Robin Coefficient:

$$\alpha = (1 - i) \cdot \mu_0 \sqrt{\frac{\omega_{res} \cdot \sigma_{Cu}}{2\mu_{Cu}}} \leftarrow Walls material's parameters$$
Interior material's parameter

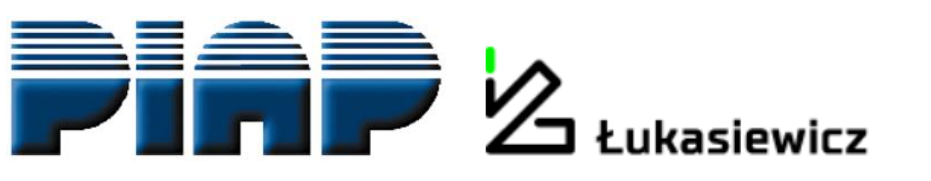

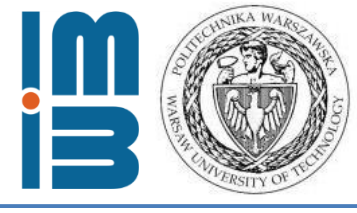

#### **Code files**

Code for the project available on GitHub:

- GEO file for geometry
- SIF file for ELMER FEM solver

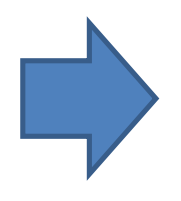

https://github.com/DKopala/MicrowaveChamber

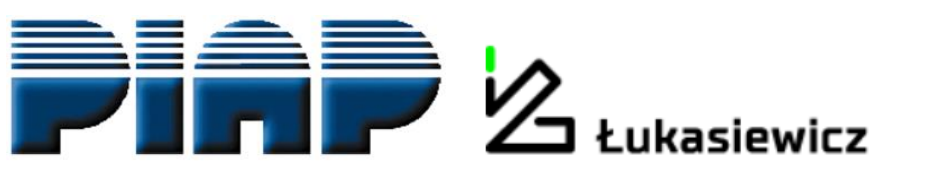

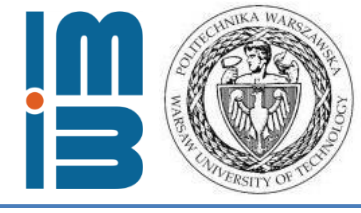

### Data analysis and visualization

#### **ParaView:**

- open-source, multi-platform application
- qualitative and quantitative visualisation
- interactive data exploration in 3D
- batch processing
- high performance computation

#### The goal: find the areas of resonance of the standing waves in the chamber

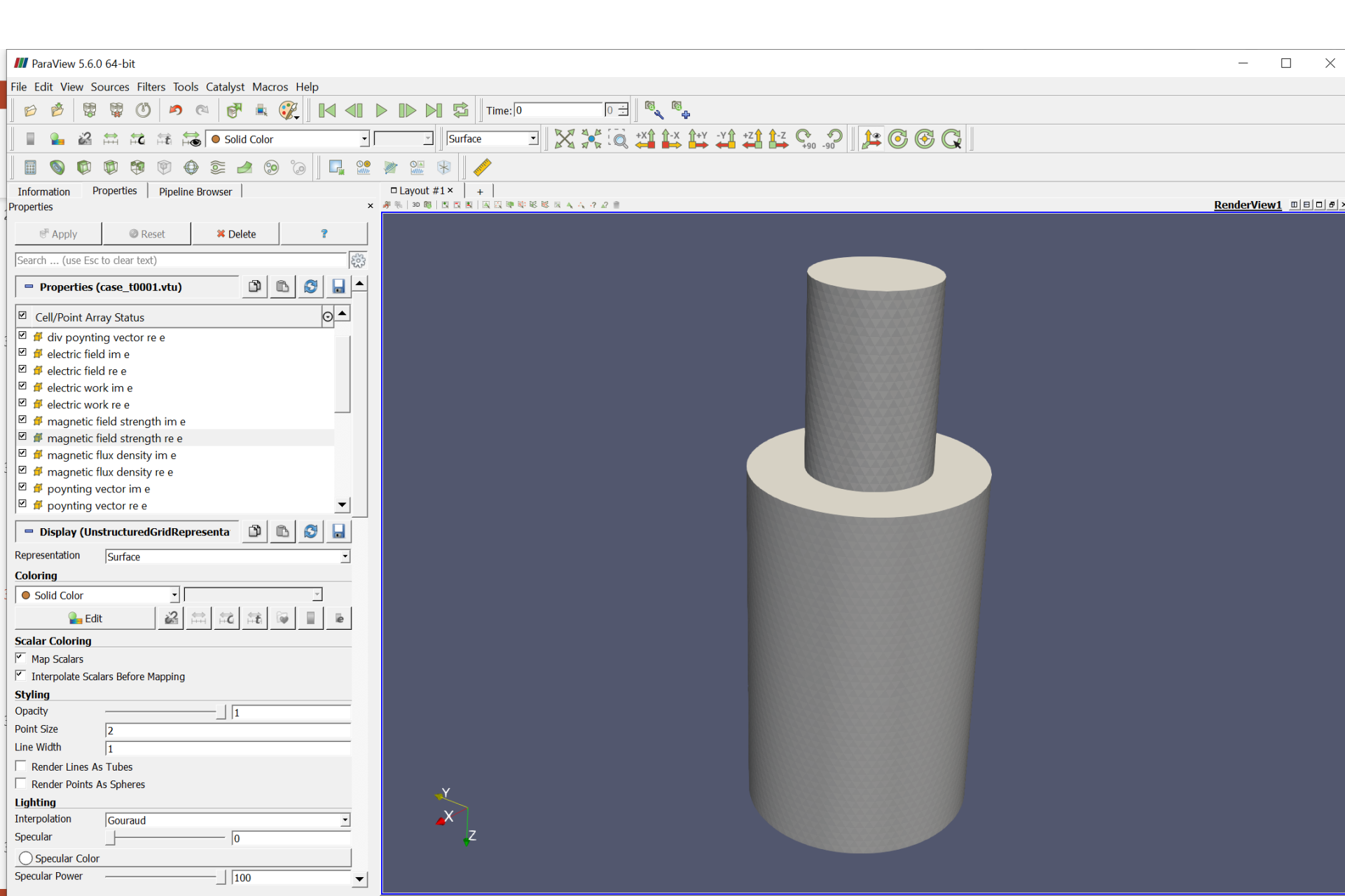

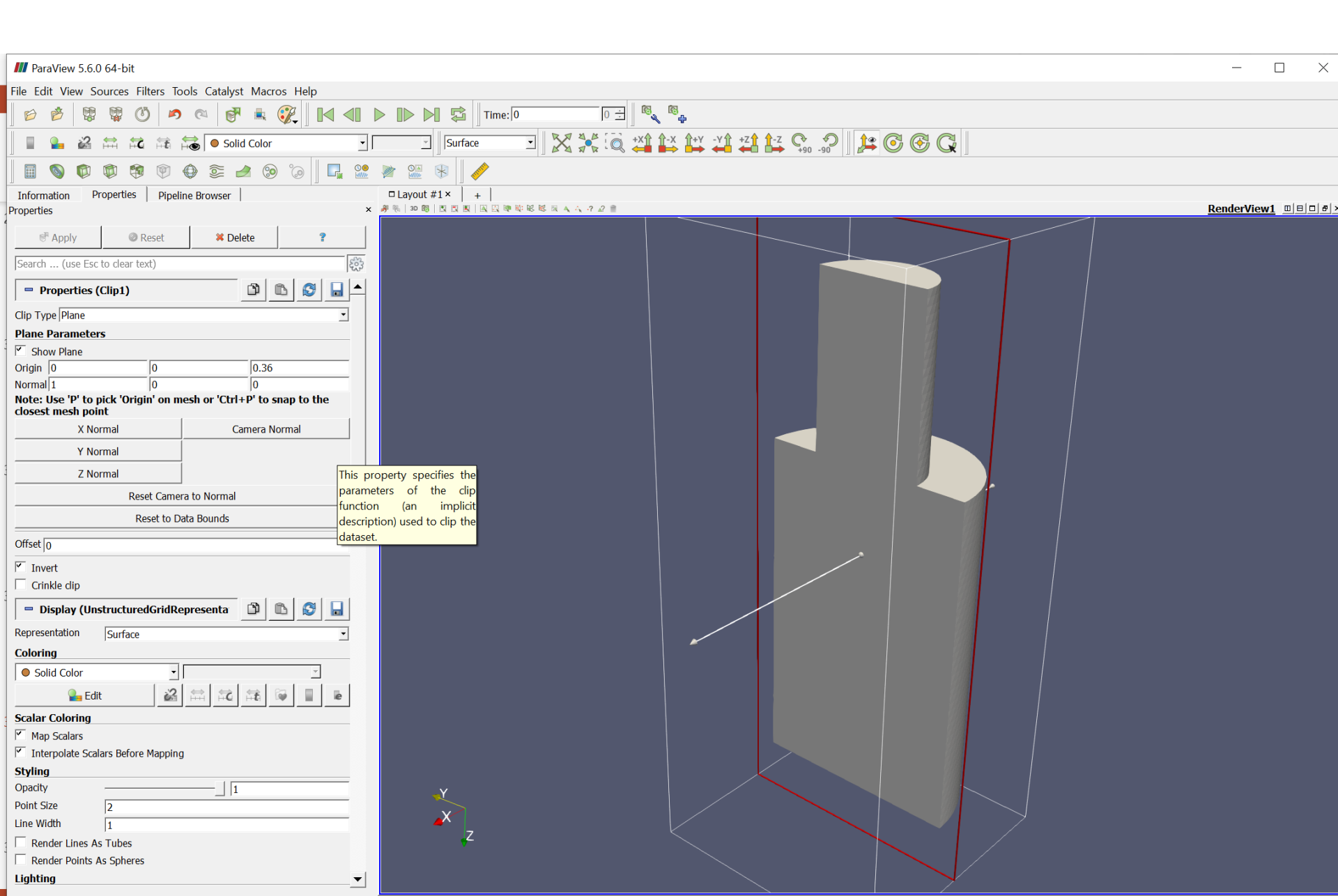

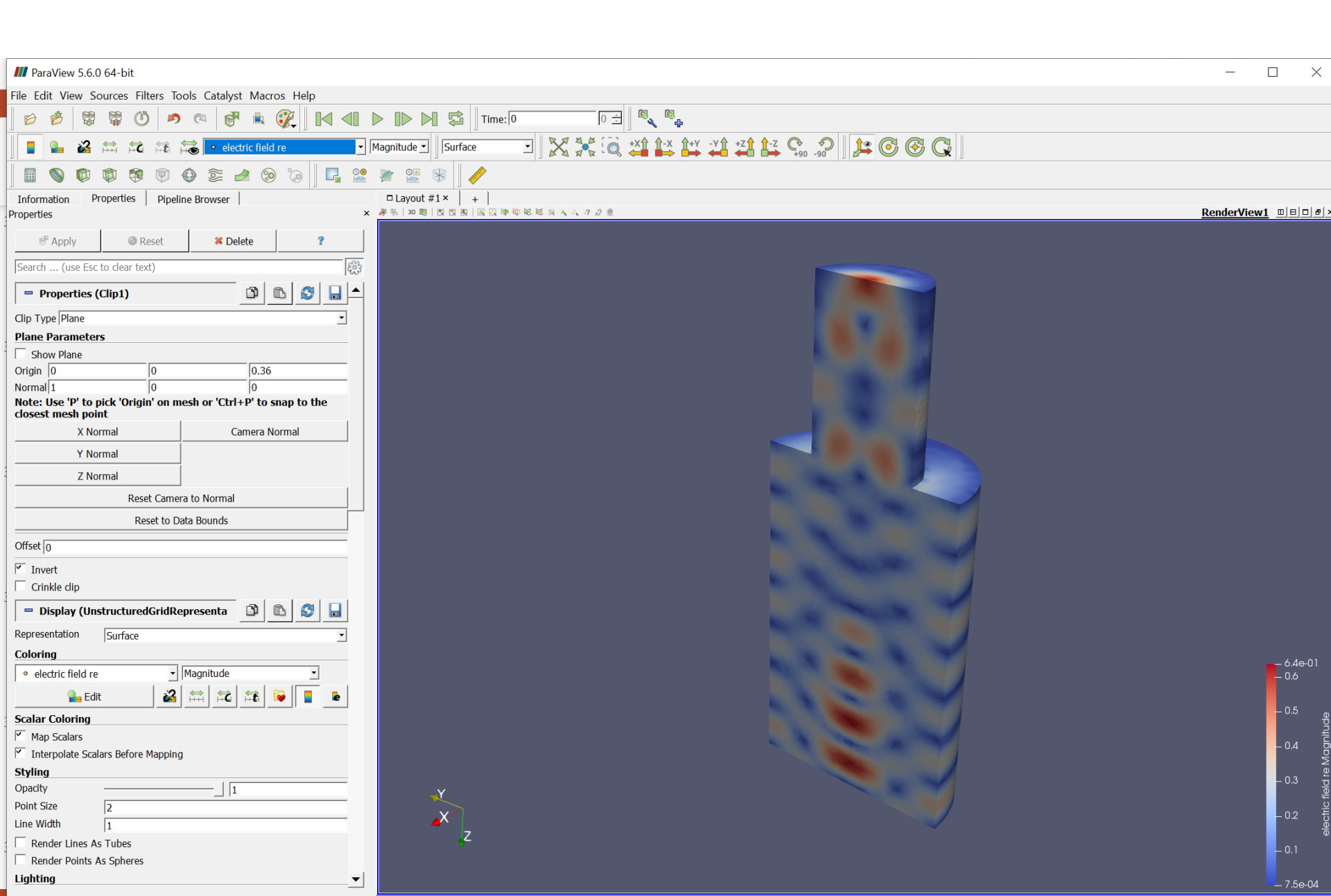

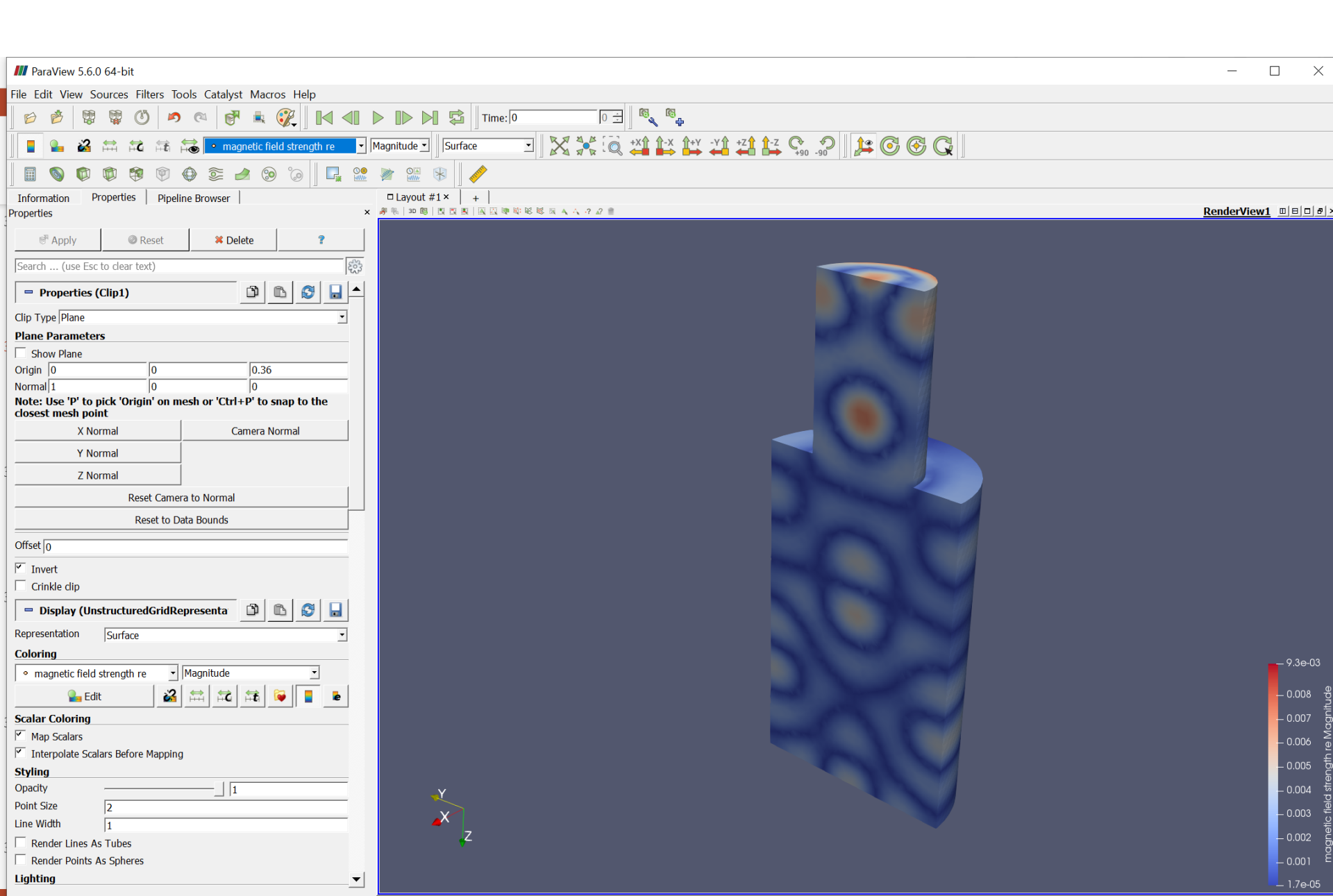

#### M ParaView 5.6.0 64-bit đ X File Edit View Sources Filters Tools Catalyst Macros Help 🐯 🐯 🝈 🙇 🥳 🛃 💺 🥐 🚺 剩 🕨 🕨 🕅 🖾 Time: 10 ÷ 10 ÷ 0 B 🍰 🚔 🛱 👬 📷 🖲 Solid Color • [ Surface Π. 📬 🖗 🧶 🎑 🎯 **O**® 0000 °()) Aller \* Properties Pipeline Browser □ Layout #1 × + Information RenderView1 B B X X Properties P Apply Reset 🗱 Delete Search ... (use Esc to clear text) D 🗅 🖉 🔒 📤 Properties (D\_plus\_40.vtu) ⊙ ▲ Cell/Point Array Status 🗹 💋 Geometrylds 🗹 🦸 div poynting vector im e 🗹 🆸 div poynting vector re e 🗹 🦸 electric field im e 🗹 🦸 electric field re e 🗹 🦸 electric work im e 🗹 🦸 electric work re e 🗹 🦸 magnetic field strength im e 🗵 🦸 magnetic field strength re e 🗹 🦸 magnetic flux density im e 🗹 🦸 magnetic flux density re e = Display (UnstructuredGridRepresenta 🔯 🗈 S Representation Surface Coloring Solid Color - [ 2 = 2 = 2 🔒 Edit Scalar Coloring Map Scalars Interpolate Scalars Before Mapping Styling Opacity 0.36 Point Size 2 Line Width 1 Render Lines As Tubes Render Points As Spheres Lighting Interpolation Gouraud -X Z - 0.5 Specular 0 () Specular Color Specular Power •

![](_page_45_Picture_0.jpeg)

![](_page_46_Figure_0.jpeg)

![](_page_46_Figure_1.jpeg)

electric field re Magnitude

![](_page_47_Figure_0.jpeg)

![](_page_47_Figure_1.jpeg)

![](_page_47_Figure_2.jpeg)

![](_page_48_Figure_0.jpeg)

![](_page_48_Figure_1.jpeg)

![](_page_48_Figure_2.jpeg)

![](_page_49_Picture_0.jpeg)

![](_page_49_Picture_1.jpeg)

![](_page_49_Figure_2.jpeg)

![](_page_50_Picture_0.jpeg)

![](_page_50_Figure_1.jpeg)

![](_page_50_Figure_2.jpeg)

![](_page_51_Picture_0.jpeg)

![](_page_51_Figure_1.jpeg)

![](_page_51_Figure_2.jpeg)

The final goal: analyse the influence of chamber dimensions on standing waves resonance

![](_page_52_Figure_1.jpeg)

![](_page_52_Figure_2.jpeg)

![](_page_52_Figure_3.jpeg)

![](_page_53_Picture_0.jpeg)

![](_page_53_Picture_1.jpeg)

![](_page_53_Figure_2.jpeg)

![](_page_54_Picture_0.jpeg)

![](_page_54_Picture_1.jpeg)

weak resonance influence of the length change

strong resonance - standinng wave

![](_page_54_Picture_5.jpeg)

![](_page_55_Picture_0.jpeg)

![](_page_55_Picture_1.jpeg)

#### Rectangular cavity "Microwave oven type"

![](_page_55_Figure_3.jpeg)

3D view of rectangular cavity model

Electric field distribution, slices, rectangular cavity with waveguide of lenght 130.5mm

![](_page_56_Picture_0.jpeg)

![](_page_56_Picture_1.jpeg)

1.500e+03

## **Cilindrical cavities**

0.000e+00

400mm

![](_page_56_Figure_3.jpeg)

Electric field distribution, cavity of diameter 250mm

![](_page_56_Figure_5.jpeg)

Electric field distribution, cavity of diameter 250mm

Electric field distribution, cavity of diameter 400mm

electric field re Magnitude

0.000e+00 400 800 1200 1.500e+03

electric field re Magnitude

Electric field distribution, cavity of diameter

![](_page_57_Picture_0.jpeg)

![](_page_57_Picture_1.jpeg)

## Why do we do this?

![](_page_57_Picture_3.jpeg)

#### **Resonant cavities**

![](_page_57_Picture_5.jpeg)

Interior of the cavitity with sample holder

![](_page_58_Picture_0.jpeg)

![](_page_58_Picture_1.jpeg)

#### Prototype of microwave dryier

![](_page_58_Picture_3.jpeg)

![](_page_58_Picture_4.jpeg)

![](_page_59_Picture_0.jpeg)

![](_page_59_Picture_1.jpeg)

#### Prototype of microwave dryier and the final product

![](_page_59_Picture_3.jpeg)

![](_page_60_Picture_0.jpeg)

![](_page_60_Picture_1.jpeg)

#### Summary:

#### **Microwave module for ELMER FEM is radical innovation.** It changed the world and the market of microwave modelling.

Microwave module for ELMER FEM **enabled small and medium companies** (like RADWAG) to participate in global market of high-tech products.

ELMER FEM is very flexible and easy to integrate in larger systems.It is perfect environment for scientific researchbut this is another story.

![](_page_61_Picture_0.jpeg)

![](_page_61_Picture_1.jpeg)

## Thank you very much for your attention.